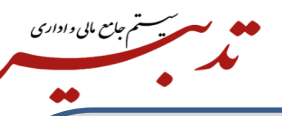

**نکته**: توجه کنید به دلیل اینکه گواهی مهر سازمانی ساخته شده با فایل Csr و Key، باید با هم مطابقت داشته باشند، بنابراین در صورتی که موفق به ساخت صحیح فایلهای Csr و key شده اید این فایل ها را از پوشه bin نرم افزار کپی کرده ودر یک پوشهی امن نگهداری کنید و هر زمان که نیاز بود آنها را در پوشه bin مجددا کپی کنید، زیرا ممکن است برای بیش از یک شرکت بخواهید درخواست Csr ایجاد کنید و ریسک ایجاد اشتباه در فایل ها به وجود آید، به عبارتی فایلها Overwrite شود. در صورتی که به هر دلیل فایل csr و پوه که بر اساس آنها درخواست گواهی صادر شده است از دست بروند، مجدد مجبور خواهید بود که عملیات صدور گواهی را از ابتدا انجام داده و گواهی مهر سازمانی جدید دریافت کنید.

برای امضای صور تحساب ارسالی به سامانه مودیان شما نیاز به کلید خصوصی خواهید داشت. این کلید خصوصی فقط زمانی معتبر خواهد بود که مطابق با همان فایل CS۲ باشد که بر اساس آن گواهی صادر کردهاید، پس در حفظ فایلهای ایجاد شده کوشا باشید.

**نکته:** این دو فایل ایجاد شده را در مکانی امن ذخیره کنید زیرا در آینده برای ایجاد گواهیهای مربوطه که از تطبیق کلید عمومی استخراجی از Certificate و کلید خصوصی (fa.key) بدست میآید مورد نیاز میباشند.

نکته: در زمان ثبت نام در سایت Gica.ir، برای یک شخص حقوقی، بهترین انتخاب جهت اطلاعات هویتی، اطلاعات مدیر عامل میباشد بنابراین بسیار مطلوب است که ثبتنام را بر اساس اطلاعات هویتی مدیرعامل انجام دهید.

نکته: در هنگام ثبت درخواست گواهی از طریق CSR ، برای اشخاص حقوقی که دولتی نمی باشند گزینه "متقاضی وابسته به غیر دولت" را انتخاب نموده وبا توجه به نیاز خود،" اعتبار یک سال یا دو سال" را انتخاب نمایید.

**نکته**: برای باز کردن فایل **FA.CSR** و کپی کردن محتوای آن می توان از برنامه **Notepad** کمک گرفت، برای این منظور، برنامه **Notepad** را باز نموده و از منوی FILE ، گزینه OPEN را انتخاب نموده و سپس به آدرس ذخیره فایل در پوشه bin بروید. سپس **Type** فایل را روی ALL files گذاشته و فایل FA.Csr را انتخاب نموده و آن را درون **Notepad** باز کنید. حالا کل محتوای فایل را به صورت کامل انتخاب نموده و کپی نمایید.

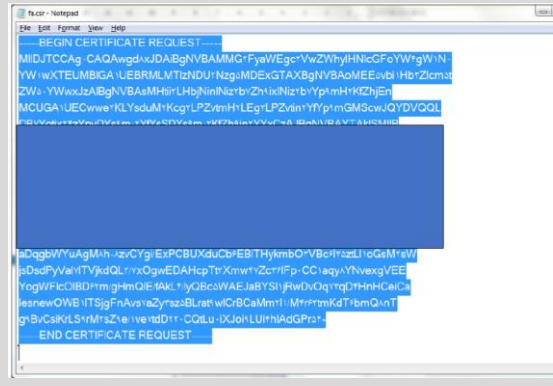

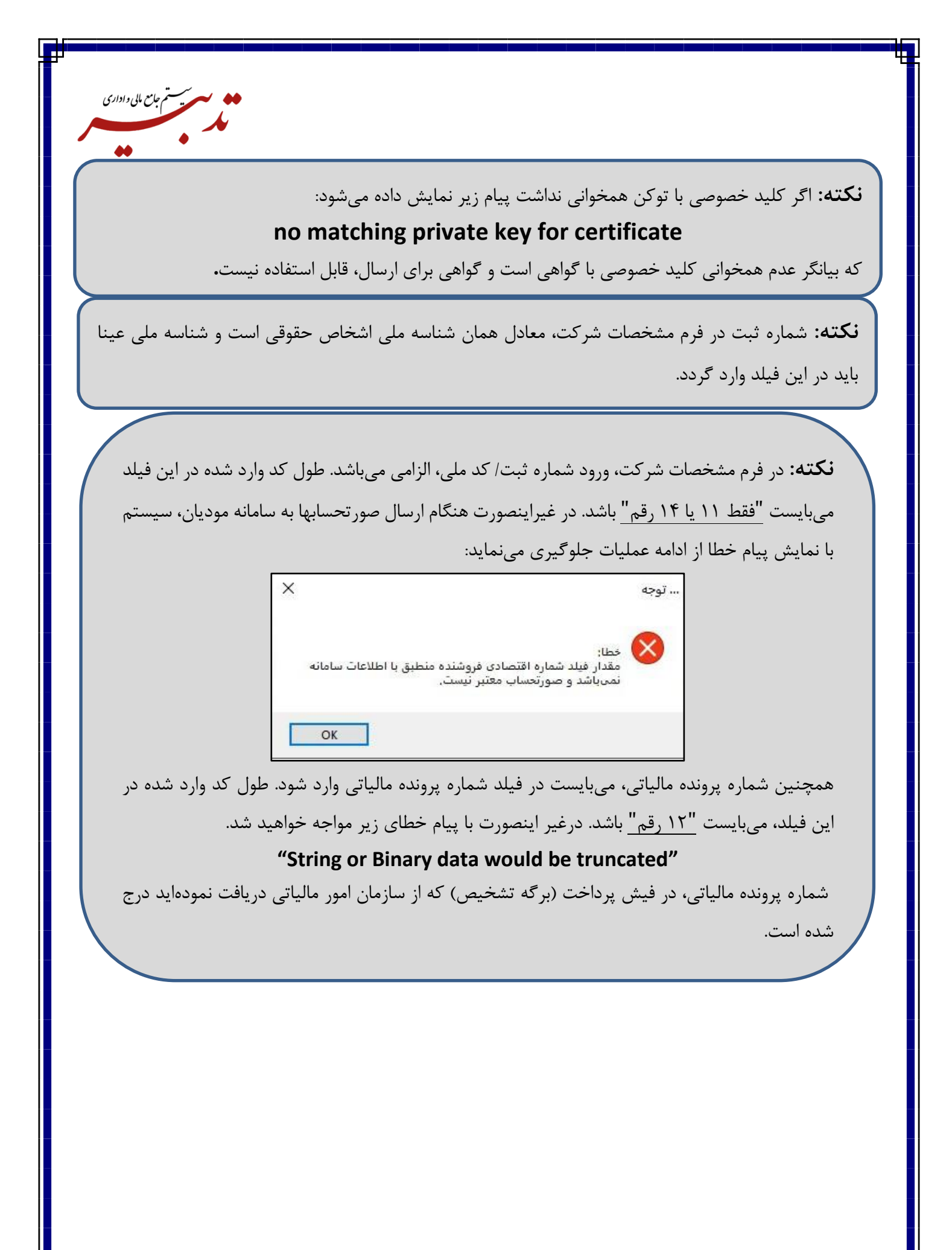

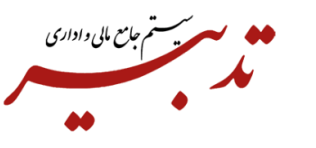

**نکته:** در فرم مشخصات شرکت، شناسه ملی برای خریدار حقوقی، میبایست فقط ۱۱ رقم یا ۱۴ رقم باشد. برای خریدار حقیقی دارای پرونده مالیاتی نیز میبایست کد ملی ۱۰ رقمی را وارد نمایید. درصورتی که خریدار دارای کد کنترلی مالیاتی باشد، کد کنترلی ۴ رقمی را در فیلد کد کنترلی مالیاتی وارد نمایید. درغیر اینصورت هنگام ارسال صورتحسابها به سامانه مودیان، سیستم با نمایش پیام خطا از ادامه عملیات جلوگیری خواهد نمود.

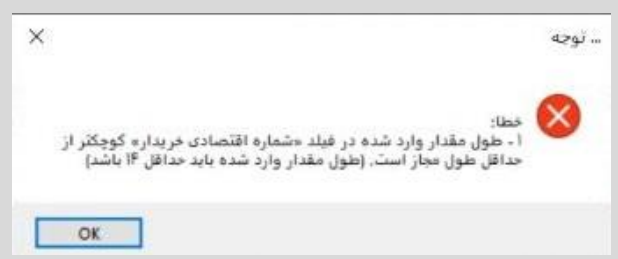

**نکته**: در زمان ورود "شناسه ملی" در فرم مشخصات شرکت/ اطلاعات مالیاتی مشتری (فرم خریداران و فروشندگان)، استفاده از علایم مختلف (مانند \* ، / ، \_ و ...) و جداکننده مجاز نبوده و در صورت استفاده از این علایم، زمان تهیه گزارش سامانه مؤدیان، سیستم با نمایش پیام خطا، از ادامه عملیات جلوگیری مینماید.

**نکته:** به صورت پیش فرض، "فقط امکان انتخاب یک شرکت به عنوان شرکت مالیاتی وجود دارد". به منظور افزایش تعداد شرکتهای مالیاتی میبایست با همکاران واحد فروش تماس حاصل فرمایید.

**نکته:** درصورتی که در فرم مشخصات شرکت، "شناسه یکتای حافظه مالیاتی" وارد نشده باشد، هنگام تهیه گزارش سامانه مؤدیان، سیستم با نمایش پیام خطا از ادامه عملیات جلوگیری مینماید:

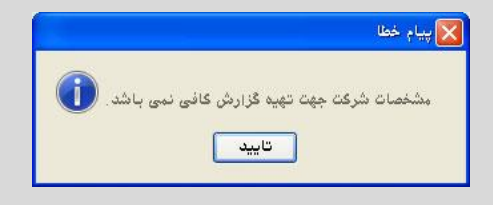

**نکته**: واحد مالیاتی، صرفا برای واحدهای اندازه گیری اصلی مورد استفاده قرار می گیرد.

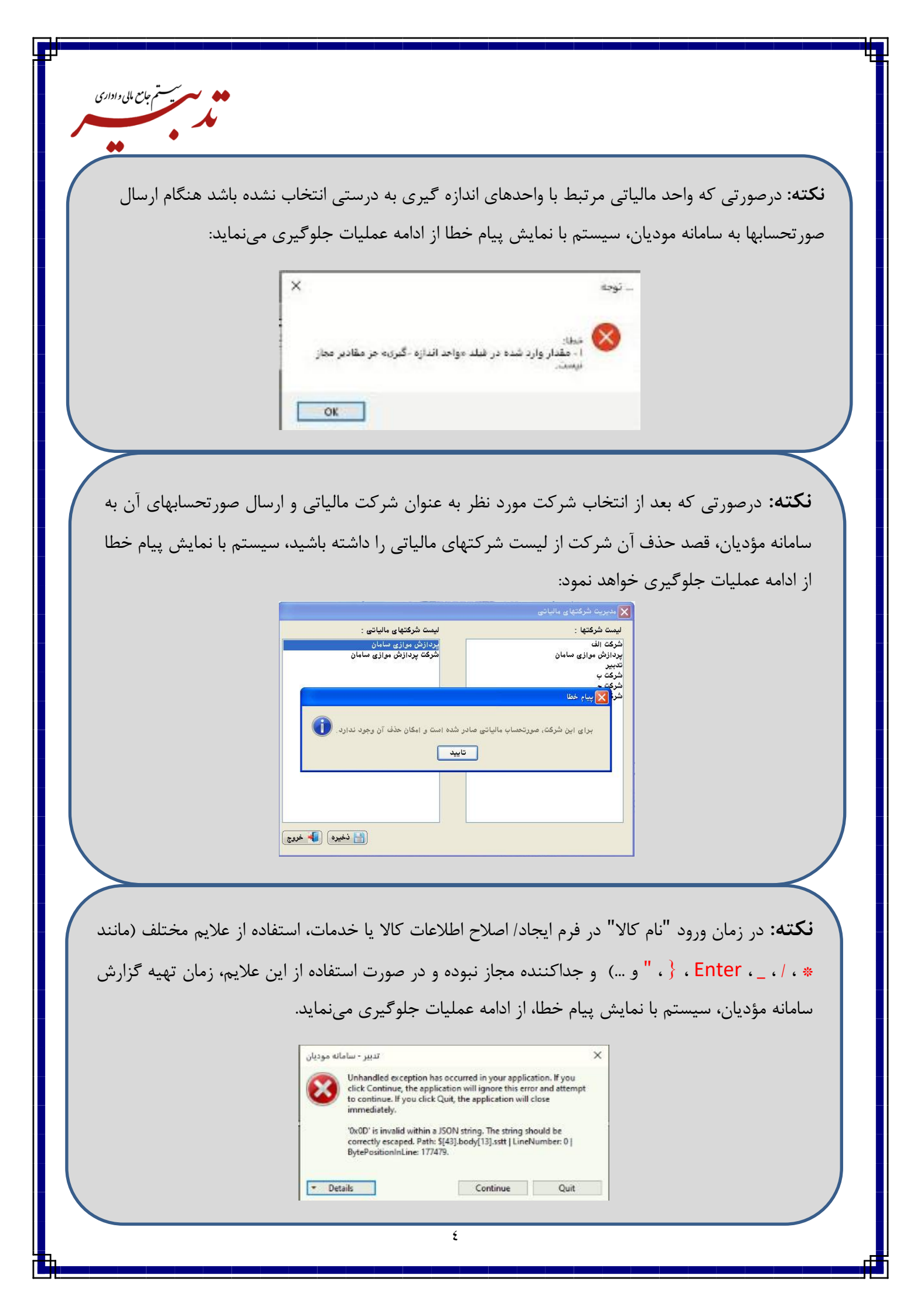

**نکته:** از تاریخ ۲۶ /۱۴۰۲/۰۳ به بعد، سامانه مودیان، اعتبار سنجی شناسه کالا/ خدمات را با توجه به فایل بارگذاری شده در سایت <u>https://stuffid.tax.gov.ir/</u> انجام میدهد. فایل مذکور، به صورت روزانه به روزرسانی شده و شناسههای اختصاصی برای استفاده کلیه مودیان به فایل شناسه کالا/ خدمات اضافه می گردد. لذا در صورتی که هنگام ارسال صورتحسابها به سامانه مودیان، با پیام خطا مطابق تصویر مواجه شدید:

ستستم جامع مایی و اداری

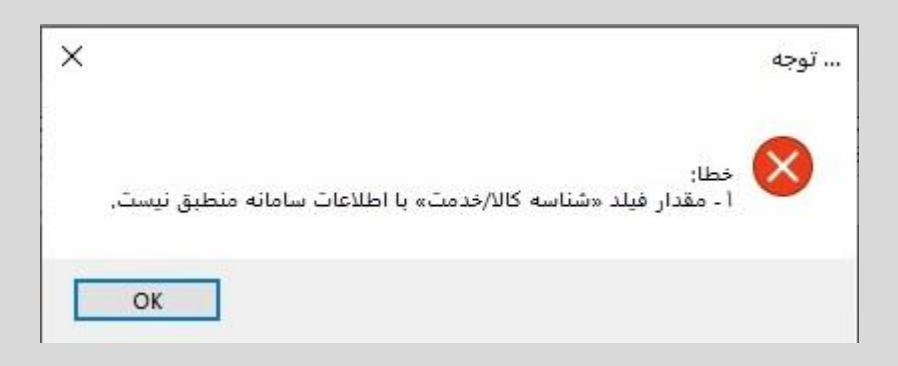

می بایست شناسه کالا/ خدمات وارد شده در فرم معرفی کالا را با فایل بارگذاری شده در سایت در ایت در <u>https://stuffid.tax.gov.ir</u>، مطابقت دهید و درصورت وجود مغایرت، شناسه صحیح را از سایت در فیلد شناسه مالیاتی کالا کپی نمایید.

**نکته:** درصورتی که بعد از صدور فاکتور فروش در نرم افزار تدبیر، روش تسویه فاکتور از کمبوباکس"نوع فاکتور مالیاتی" انتخاب نشده باشد، هنگام کلیک روی دکمه آت تعبه معتوا پس از نمایش پیام مربوط به ساخت محتوای جداول گزارش سامانه مؤدیان، با نمایش پیام خطا از ادامه عملیات جلوگیری خواهد نمود:

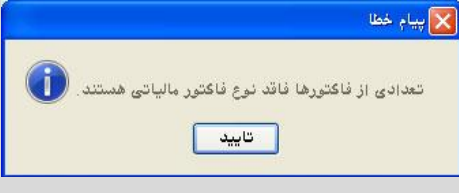

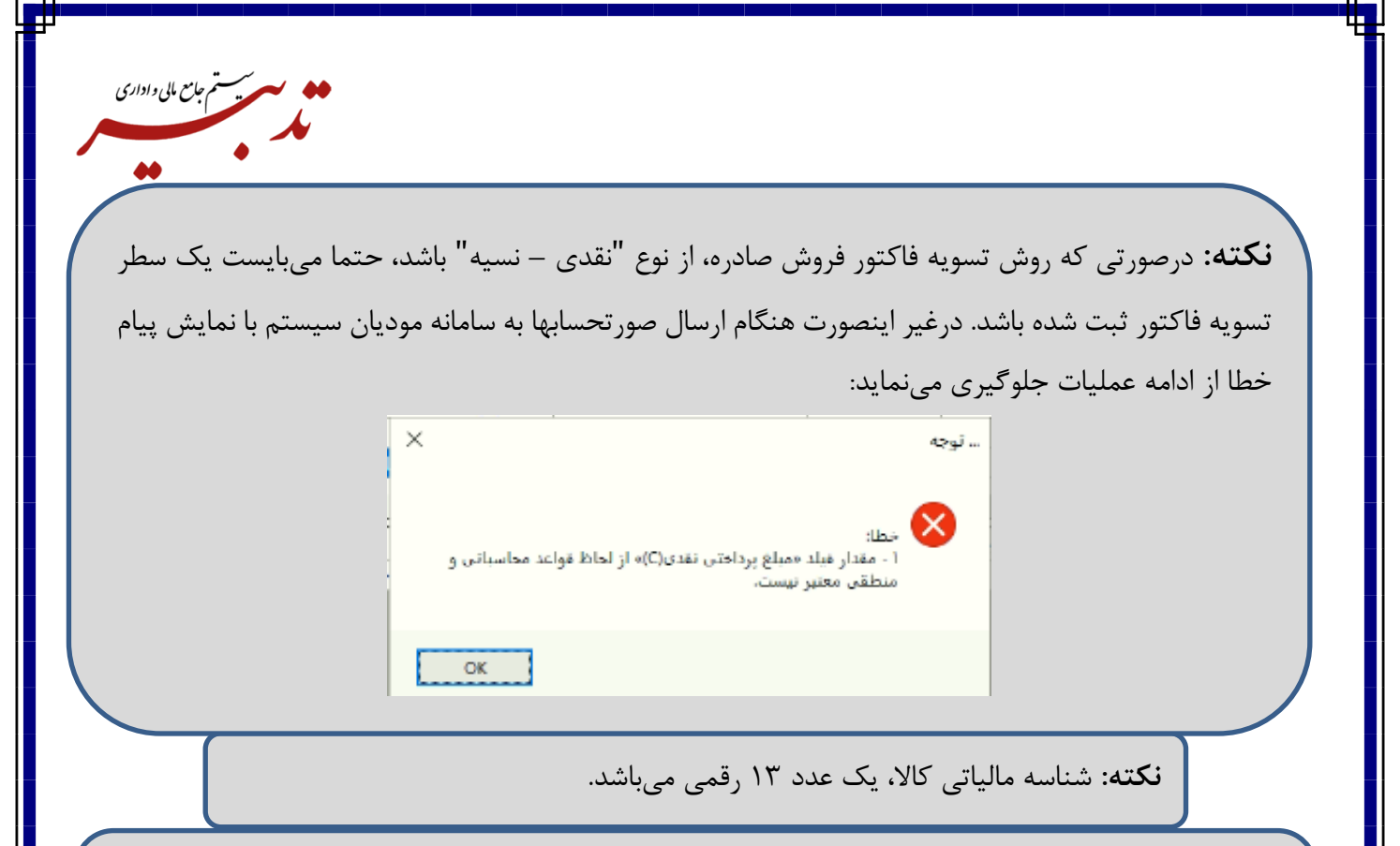

**نکته:** درصورتی که شناسه مالیاتی کالا، برای هر یک از کالاهای تعریف شده در نرم افزار تدبیر تعریف نشده باشد، امکان ارسال صورتحسابهای شامل آن کالاها در سامانه مؤدیان وجود نداشته و هنگام تهیه گزارش سامانه مؤدیان، سیستم با نمایش پیام خطا از ادامه عملیات جلوگیری مینماید.

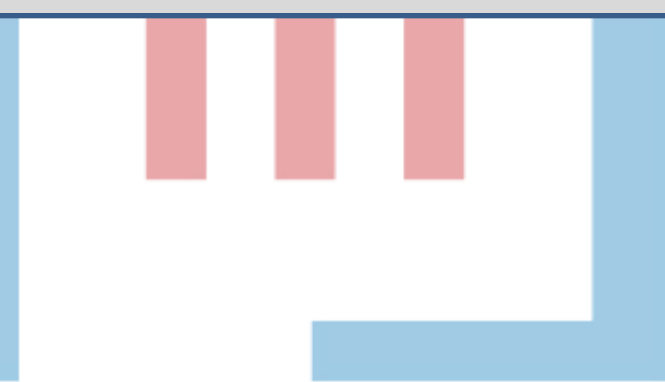

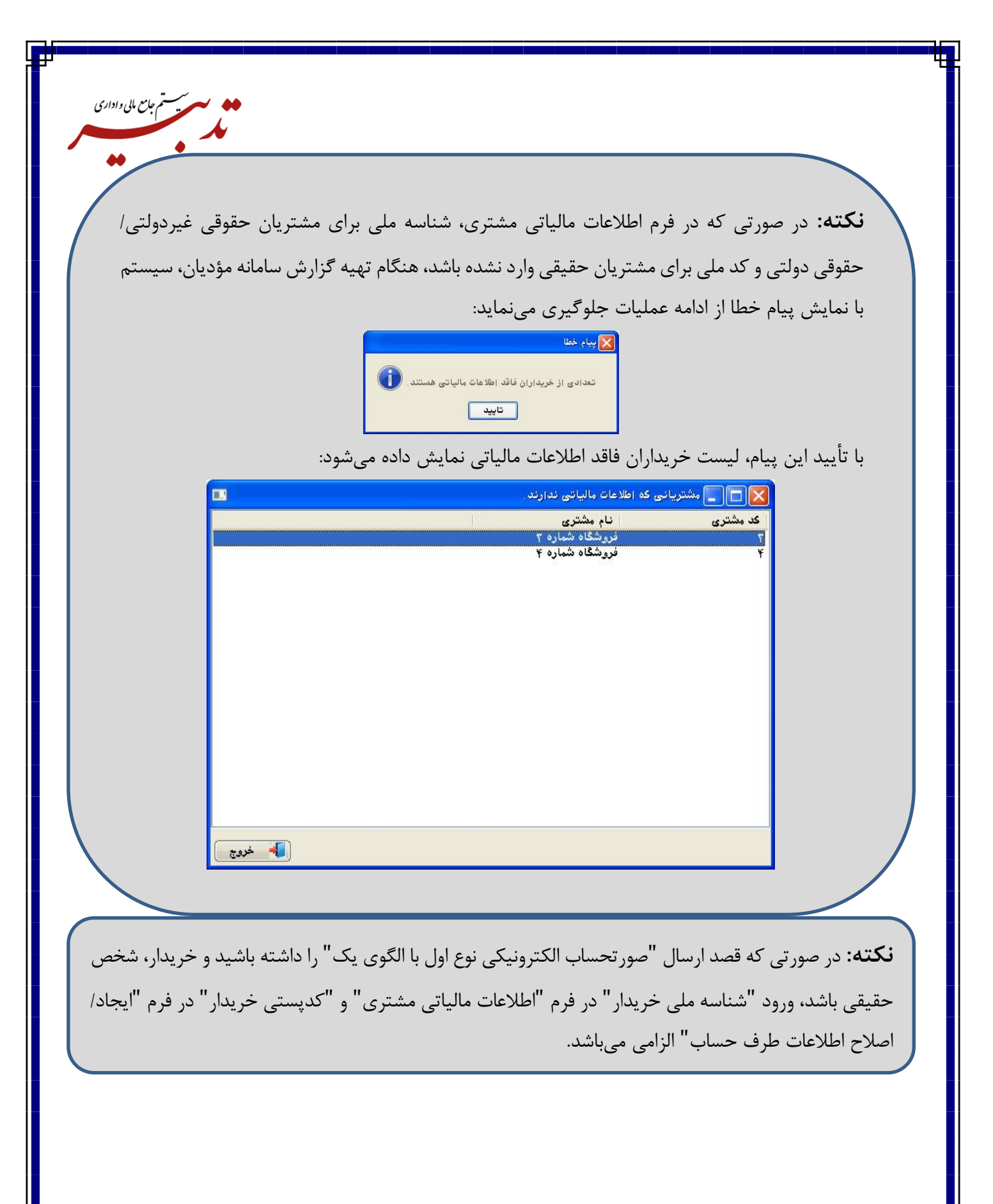

**نکته**: درصورتی که شناسه یکتای حافظه مالیاتی در فرم مشخصات شرکت، شناسه ملی برای مشتریان حقوقی و کد ملی برای مشتریان حقیقی به درستی وارد شده باشد چنانچه بعد از صدور فاکتور فروش برای مشتری حقیقی در نرم افزار تدبیر، بابت روش تسویه فاکتور از کمبوباکس"نوع فاکتور مالیاتی" گزینه هیچکدام انتخاب شده و روی این فاکتور، عملیات برگشت از فروش ثبت شده باشد، تهیه گزارش سامانه مؤدیان، سیستم با نمایش پیام خطا از ادامه عملیات جلوگیری خواهد نمود:

ستستم جامع مایی واداری

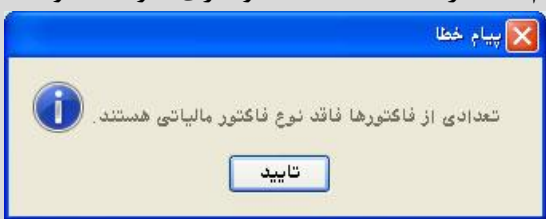

با تأیید پیام، لیست فاکتورهای فاقد نوع فاکتور مالیاتی نمایش داده میشود:

|        | ، فاقد نوع فاكتور مالیاتی | 🚺 🗖 📘 فاکتورهای |
|--------|---------------------------|-----------------|
|        | نوع فاكتور                | شماره فاكتور    |
|        | فروش<br>بېگې لافېدې د     | 9               |
|        | برفسه از تروس             | 1               |
|        |                           |                 |
|        |                           |                 |
|        |                           |                 |
|        |                           |                 |
|        |                           |                 |
|        |                           |                 |
|        |                           |                 |
|        |                           |                 |
|        |                           |                 |
|        |                           |                 |
| 📕 خروج |                           |                 |
|        |                           |                 |
|        |                           |                 |
|        |                           |                 |
|        |                           |                 |
|        |                           |                 |
|        |                           |                 |
|        |                           |                 |

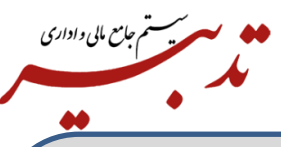

**نکته:** به منظور ارسال فاکتورهای فروش و برگشت از فروش، از نرم افزار تدبیر به سامانه مؤدیان میبایست ابتدا فاکتور فروش را ارسال نموده و درصورتی که قصد برگشت کل یا قسمتی از فاکتور فروش ارسال شده در سامانه مؤدیان را داشته باشید، باید در نرم افزار تدبیر، فاکتور برگشت از فروش مرتبط با فاکتور فروش ارسالی را ثبت کرده و سپس نسبت به ارسال این فاکتور برگشت از فروش اقدام کنید. شماره مرجع در فاکتور برگشت از فروش، همان "شماره منحصر به فرد مالیاتی" در فرم "سایر اطلاعات" فاکتور فروش میباشد.

**نکته:** در نرم افزار تدبیر امکان ارسال فاکتورهای برگشت از فروش که به صورت مستقیم در سیستم ثبت شده و با هیچ فاکتور فروشی مرتبط نمیباشد وجود ندارد.

**نکته:** در حال حاضر رفتار سامانه مودیان به گونهای است که امکان "برگشت از فروش" و "ابطال" فاکتورهایی که <u>قبل از ۲۶ خرداد</u> به سامانه مودیان ارسال شده و در کارپوشه نشسته است وجود ندارد. درصورت برگشت یا ابطال فاکتورهای فوق الذکر، هنگام ارسال صورتحسابها به سامانه مودیان، با پیام خطا مطابق تصویر مواجه خواهید شد:

| ×                                                                                      | توجه |
|----------------------------------------------------------------------------------------|------|
| خطا:<br>۱ - مقدار فیلد «شمارهٔ مالیاتب صورتحساب مرجع» با اطلاعات سامانه<br>منظیق نیست, | 8    |
| ( OK                                                                                   |      |

می اداری معالم المالی المالی المالی المالی المالی المالی المالی المالی المالی المالی المالی المالی المالی المالی المالی

**نکته:** درصورتی که از منوی شناور فرم "مشخصات شرکت"، گزینه "کنترل اطلاعات مرتبط با گزارش خرید و فروش فصلی" را غیرفعال نموده و در فرم خریداران و فروشندگان، یک "مشتری متفرقه" تعریف نموده که مشمول مالیات نباشد (چکباکس "مشمول مالیات"، فعال نشده باشد)، زمان صدور فاکتور فروش برای مشتری متفرقه، مالیات و عوارض روی فاکتور در نظر گرفته نمی شود:

|                          |                       | 🔀 ایجاد 🗸 اصلاح اطلاعات طرف حساب |
|--------------------------|-----------------------|----------------------------------|
| شماره واتساپ:            | آدرمن اينترنت:        | نام:                             |
|                          |                       | مشترئ متفرقه                     |
| شماره تلگرام :           | کد اقتصادی:           | تلفن:                            |
| آدرین لینگذین:           | اعتبار:               | فكس:                             |
|                          | •                     |                                  |
| آدرس فیسبوک:             | ایمیل مدیر عامل:      | تلفن همراه:                      |
| شناسه اینستاگرام:        |                       | ادرس:<br>آدرس:                   |
| ايميل مدير مالئ:         |                       | آدرىن دوم:                       |
| ایمیل شرکت:              |                       | توضيحات:                         |
| شباره کارگاه:            | درصد تخفیف نقدی:      | نوع طرف حساب: 🗸 فروشنده و خریدار |
| تاريخ ايجاد: ١٤٠٢/١٣     | درصد تخفيف غيرنقدي:   | قیمت فروش پیشنهادی: 🔽 قیمت اول   |
|                          | یشور:                 | گروه:                            |
|                          | نهرستان:              | استان:                           |
|                          | نطقه:                 | شهر:                             |
|                          | کد اشتراک:            | شماره ثبت کد ملی:                |
|                          | كدپستى:               | کد مشتری:                        |
|                          | 🖌 فعال 📃 مشمول مالیات | مهلت پرداخت:                     |
| مالیاتی 🔗 تایید 🔀 انصراف | اطلاعات 📝             |                                  |

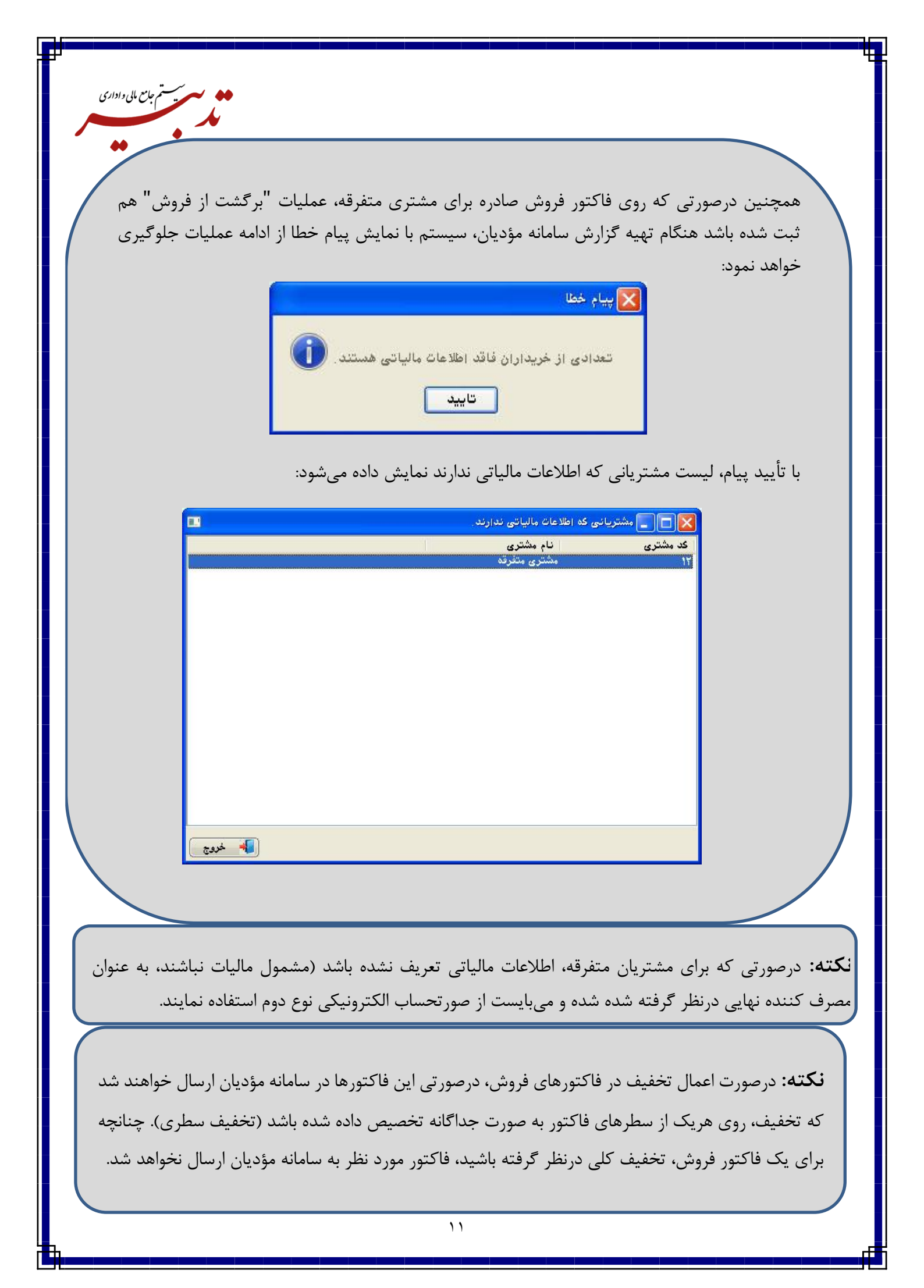

**نکته**: درصورتی که برای فاکتور فروش تخفیف کلی درنظر گرفته باشید برای ارسال آن در سامانه مؤدیان، میبایست از امکان "تسهیم خودکار تخفیف روی سطرهای فاکتور" استفاده نمایید. برای این منظور در فرم مدیریت تنظیمات برنامه، از بخش تنظیمات عمومی مربوط به فاکتور فروش، چک باکس "تسهیم خودکار تخفیف روی سطرهای فاکتور را فعال نمایید:

یسسیم جامع مایی و اداری

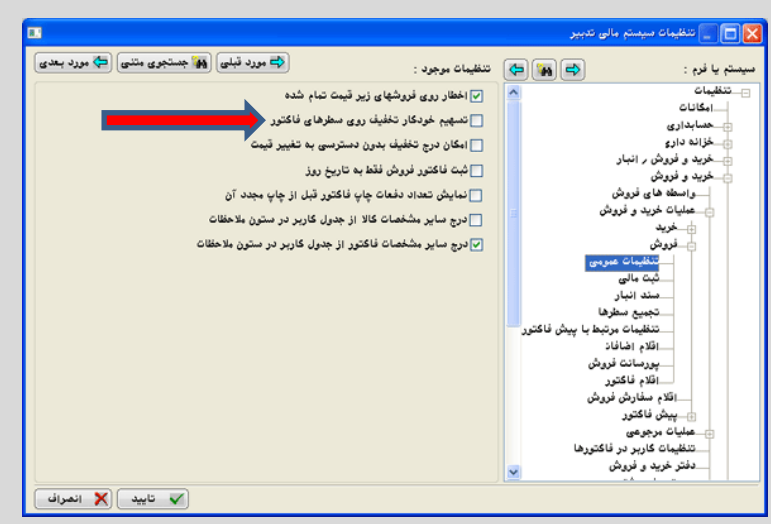

فرم انتخاب نوع فاكتور نمایش داده می شود:

در این فرم، از بخش "انواع فاکتورها"، فاکتور فروش، را به بخش "انواع انتخاب شده" منتقل نموده و روی دکمه ذخیره کلیک نمایید:

با فعال کردن این گزینه بعد از اختصاص تخفیف به فاکتور، این تخفیف به نسبت مبلغ بین سطرهای فاکتور تقسیم می شود .در این حالت پس از ذخیره تغییرات، با کلیک دکمه و فراخوانی فرم ایجاد/اصلاح آرتیکل فاکتور می توان مبلغ تخفیف اختصاص یافته به هر سطر را در فیلد "تخفیف" ملاحظه نمود.

|                   | انتخاب نوع فاكتور              |
|-------------------|--------------------------------|
| انواع انتخاب شده: | انواع فاكتورها:                |
| فروش              | فروش                           |
|                   | خريد                           |
| (7.5)             | فروش                           |
|                   | برکشت از حرید<br>بگشت اذ فود ش |
|                   | پريش فاکتور فروش               |
|                   |                                |
|                   |                                |
|                   |                                |
|                   |                                |
|                   |                                |
|                   |                                |

با فعال کردن این گزینه بعد از اختصاص تخفیف به فاکتور، این تخفیف به نسبت مبلغ بین سطرهای فاکتور تقسیم می شود .در این حالت پس از ذخیره تغییرات، با کلیک دکمه و فراخوانی فرم ایجاد/اصلاح آرتیکل فاکتور میتوان مبلغ تخفیف اختصاص یافته به هر سطر را در فیلد "تخفیف" ملاحظه نمود. نکته: در زمان ارسال فاکتور فروش در سامانه مؤدیان، تاریخ فاکتور فروش جدید نباید کوچکتر از تاریخ فاکتورهای موجود در کارپوشه باشد. درغیر اینصورت سیستم با نمایش پیام خطا از ادامه عملیات جلوگیری می نماید:

م جامع مالی واداری

|        | ليست فاكتور ها                                                                                                    |
|--------|----------------------------------------------------------------------------------------------------|
|        | ا 🗹 ا تعداد: ۲                                                                                                    |
|        | شماره فاکتور مجموع صورت حساب روش تسویه شماره منحصر به فرد مالیاتی وضعیت مجموع تخفیفات                                                                                                    |
|        | <ul> <li>۲۰۰۰ ۱۴۰۸۶۸۰۰۰۰۰ نسبه</li> <li>۲۰۰۰ هاکتور ارسال شد.</li> <li>۲۰۰۰ ۲۸۱۰۰۰۰۰۰۰۰۰۰۰۰۰۰۰۰۰۰۰۰۰۰۰۰۰۰۰۰۰۰۰۰</li></ul>                                                                                                    |
|        |                                                                                                    |
|        | _ توجه X                                                                                                    |
|        |                                                                                                    |
|        | خطا: المحمد المالة تاريخ و زمان صدور صورتحساب از لحاظ قواعد محاسباتی و                                                                                                    |
|        | شناسه کالا/خدمات شام حاکل منطقه معتبر نمی باشد و صورتحساب معتبر نیست. امالیات بر ۲٫۱۱٬۱۱٬۱۱٬۱۱٬۱۱٬۱۱٬۱۱٬۱۱٬۱۱٬<br>۱۳۳۶ منطقه معتبر نمی باشد و صورتحساب معتبر نیست. امالیات بر ۲٫۱۱٬۱۱٬۱۱٬۱۱٬۱۱٬۱۱٬۱۱٬۱۱٬۱۱٬۱۱٬۱۱٬۱۱٬۱۱٬                                                                                                    |
|        |                                                                                                    |
|        |                                                                                                    |
|        |                                                                                                    |
|        |                                                                                                    |
|        | بارگیری از فایل ارسال                                                                                                    |
|        | نسخه ۱٫۳٫۱ وضعیت شبکه : متصل شناسه یکنای حافظه :                                                                                                    |
|        |                                                                                                    |
|        |                                                                                                    |
|        |                                                                                                    |
|        |                                                                                                    |
| 15     |                                                                                                    |
| هنگام  | <b>نکته:</b> درصورتی که برای تعدادی از مشتریان در نرم افزار تدبیر، اطلاعات مالیاتی وارد نشده باشد،                                                                                                    |
|        |                                                                                                    |
| de tou | ا کا کې يو دکېږ 📶 تهيه محتوا                                                                                                    |
| بوط به | لليك روى دلمه المستعمد در قرم كرارس شامانه مودين، سيستم پس از تمايس پيام مر                                                                                                    |
| نمود:  | ساخت محتوای جداول گزارش سامانه مؤدیان، با نمایش پیام خطا از ادامه عملیات جلوگیری خواهد                                                                                                    |
| 1      |                                                                                                    |
|        |                                                                                                    |
|        |                                                                                                    |
|        |                                                                                                    |
|        | ای پیام خطا<br>تعدادی از خریداران قاقد اطلاعات مالیاتی هستند.                                                                                                    |
|        | کی پیام خطا<br>تعدادی از خریداران فاقد اطلاعات مالیاتی هستند.                                                                                                    |
|        | کی پیام خطا<br>تعدادی از خریداران فاقد اطلاعات مالیاتی هستند.<br>تایید                                                                                                    |
|        | الله منابع منابع منابع منابع منابع منابع منابع مالیا تو دریداران فاقد اطلاعات مالیا تو هستند. ()<br>تایید<br>الا مات مالیاتور ندارند.                                                                                                    |
|        | یام خطا<br>تعدادی از خریداران فاقد اطلاعات مالیاتی هستند. ()<br>ای ای مشتریانی که زطلاعات مالیاتی ندارند.<br>که بشتری ایم مشتری                                                                                                    |
|        | الله جنا<br>تعدادی از خریداران فاقد اعلامات مالیاتی هستند. ()<br>الله مستند. ()<br>عندریاتی که اعلامات مالیاتی ندارند.<br>که مشتری ان م مشتری و<br>۲ که مشتری ۲                                                                                                    |
|        | یام خطا<br>تعدادی از خریداران فاقد اطلاعات مالیاتی هستند. ()<br>تعدادی از خریداران فاقد اطلاعات مالیاتی هستند. ()<br>تعدادی که اطلاعات مالیاتی ندارند.<br>که مشتری ان مشتری<br>که مشتری ان مشتری<br>۲ فرونگاه شماره ۲                                                                                                    |
|        | بیام خطا<br>تعدادی از خریداران فاقد اطلاعات مالیاتی هستند. ()<br>تعدادی از خریداران فاقد اطلاعات مالیاتی هستند. ای<br>تابید<br>که بشتری که اطلاعات مالیاتی ندارند.<br>که بشتری انام بشتری<br>۲                                                                                                    |
|        | کی اور خطا         تعدادی از خریداران فاقد اطلاعات مالیاتی هستند.         تعدادی تا بیلی که اطلاعات مالیاتی ندارند.         کی ایر این که اطلاعات مالیاتی ندارند.         که بختری که اطلاعات مالیاتی ندارند.                                                                                                    |
|        | بیام خطا<br>تعدادی از خریداران فاقد اطلاعات مالیاتی هستند. ()<br>تایید<br>کی جانی که اطلاعات مالیاتی ندارند.<br>که جنتری نام جنتری<br>۲ فروشگاه خماره ۲                                                                                                    |
|        | بیار خطا<br>تعدادی از خریداران فاقد اطلاعات مالیاتی هستند. ()<br>بانتریاتی که اطلاعات مالیاتی ندارند<br>که مشتری ایم مشتری<br>۲                                                                                                    |
|        | ای با با با با با با با با با با با با با                                                                                                    |
|        | الاعات مالیاتی هستند.         تعدادی از خریداران فاقد اطلاعات مالیاتی هستند.         العات مالیاتی ندارند.         کاری کاری که اطلاعات مالیاتی ندارند.         کاری کاری که اطلاعات مالیاتی ندارند.         العات مالیاتی ندارند.         کاری کاری کاری که اطلاعات مالیاتی ندارند.                                                                                                    |
|        | الله خلا<br>تعدادی از خریداران فاقد اطلاعات بالیاتی هستند. ال                                                                                                    |
|        | الا المان الذي الحاليات المستند.         تعدادی از خریداران ناقد اطلاعات مالیاتی هستند.         تعدادی از خریداران ناقد اطلاعات مالیاتی هستند.         کاری مشرولی خداطلاعات مالیاتی هستند.         که بشتری الی مدرکانی خداطلاعات مالیاتی هستند.         که بشتری الی مدرکانی خداطلاعات مالیاتی هستند.                                                                                                    |
|        | الاعات والاعات والاعات والایاتی هستند.         الاعات والاعات والالاعات والاعات والاعات<br>والاعات والاعات والاعات والاعات والاعات والاعات والاعات والاعات والاعات والاعات والاعات والاعات والاعات والاعات و<br>والاعات والاعات والاعات<br>والاعات والاعات والاعات والاعات والاعات والاعات والاعات والاعات والاعات والاعات والاعات والاعات والاعات والاعات والاعات والاعات والاعات والاعات والاعات والاعات والاعات والاعات والاعات والاعات والاعات والاعات والاعات والاعات والاعات و |
|        | ی بیام فعا<br>عدادی از خریداران فاند اعلامات مالیاتی هستند.<br>کی ی بینتریانی که راهدای مالیاتی ندارند.<br>که مختری نام مشتوی<br>سرایی از مینانی از این از این از از این از این از این از این از این از این از از این از این از این از این از این از این از این از این از این از این از این از این از این از این از این از این از این از این از این از از از از از از از از از از از از از                                                                                                    |
|        | الا جانان الله         الا جانان الله         الله         الله                                                                                                    |
|        |                                                                                                    |

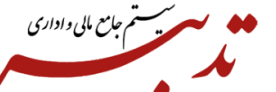

نکته: برنامه TadbirTax، روی کلاینتها نیز قابل نصب است.

**نکته**: بعد از تکمیل عملیات نصب، می بایست برنامه Tadbir Tax را اجرا نمایید. درصورتی که برنامه **Netdesktop runtime ۶٫۰٫۱۶** سیستم پیام خطا نمایش داده و اجازه ادامه عملیات را به شما نخواهد داد.

نکته: به منظور جلوگیری از بروز پیام خطا هنگام ارسال صور تحسابها به سامانه مودیان، می بایست ابتدا عملیات نصب Net windowsdesktop-runtime-۶,۰,۱۶. را انجام داده و سپس اقدام به نصب نرم افزار واسط TadbirTax نمایید.

درصورتی که نصب ۲۹,۰,۱۶ مورود به صفحه ار سال فاکتورها به سامانه مودیان، سیستم پیام خطای "<u>نوع</u> **TadbirTax**، انجام شود، هنگام ورود به صفحه ار سال فاکتورها به سامانه مودیان، سیستم پیام خطای "<u>نوع</u> اطلاعات صحیح نمی باشد" را نمایش می دهد. در این شرایط حتی اگر نرم افزار واسط **TadbirTax**، به صورت **Modify** نصب شود باز هم با پیام خطا مواجه خواهید شد. لذا می بایست نرم افزار واسط **Modify را** یک بار حذف نموده و مجددا نصب نمایید.

نکته: صورتحسابهای ارسال شده در SandBox (سرور آزمایشی)، تستی بوده و بعد از مدتی توسط سازمان امور مالیاتی، کلیه صورتحسابهای ارسالی در SandBox حذف شده و آثار مالیاتی برای مؤدیان نخواهد داشت.

**نکته:** امکان تهیه گزارش سامانه مؤدیان، "برای جدیدترین به روزرسانی نسخه عربی و لاتین پایگاه داده" قابل پیاده سازی و استفاده میباشد. **نکته**: درصورتی که قصد ارسال صورتحسابها به سامانه مؤدیان (سامانه اصلی) را دارید، و شناسه یکتای حافظه مالیاتی اصلی انتخاب شده باشد اما چکباکس سرور آزمایشی "فعال باشد" بعد از فراخوانی کلید خصوصی، با کلیک روی دکمه "ورود"، سیستم با نمایش پیام خطا از ادامه عملیات جلوگیری مینماید:

مستم جامع مایی واداری

| اجرای تدبیر:                                                                                                    | مسير                                  |
|----------------------------------------------------------------------------------------------------|---------------------------------------|
| E:\Program Files\SPPC\TadbirLiteSQL ar\Account                                                                                                    | <u> </u>                              |
| : د شناسه یکتای حافظه مالیاتی:                                                                                                    | شركت                                  |
|                                                                                                    | شركت                                  |
| تصوصی: حطا 🗙                                                                                                    | کلید ح                                |
| MIIEvgIBADANBgkqhkiG9w0BAQ<br>peqIZ9fH5RBvMHRX7i/EGVfuLiiEIZ3<br>الطلاعات وارد شده صحيح نميناشد.<br>IIaWuIY8SAREA7WjKZY28MaHJb1<br>IXK5G4U0F8d1wTA7p0B8QFhnbm | olo0F<br>NE5+<br>DtqS<br>RjRO<br>R7XO |
| Chwwdi2w /kAWIVmEdarVkyD93+<br>ylYs2/hAnlJOGJkOKSWsSpG<br>aiSRa8m5z8nIODHOu7w89/15S1z                                                                         | gpi+<br>ilmlG<br><u>SGK+</u>          |

**نکته:** فاکتورها فقط یک بار قابلیت ارسال به سامانه مؤدیان را دارند. درصورت ارسال مجدد فاکتورهایی که قبلا وضعیت آنها ارسال شده است، در ستون "وضعیت" پیام خطا نمایش داده می شود.

**نکته**: درصورتی که قبلا فاکتورهای فروش خود را از طریق SandBox (سرور آزمایشی سامانه مؤدیان) ارسال کرده و شماره منحصر به فرد مالیاتی به فاکتور تعلق گرفته باشد و حالا قصد داشته باشید از طریق سرور اصلی سامانه مؤدیان اقدام به ارسال فاکتورها کنید، شماره منحصر به فرد مالیاتی تخصیص داده شده به فاکتور فروش در سامانه اصلی، جایگزین شماره منحصر به فرد مالیاتی قبلی در بخش سایر اطلاعات فاکتور فروش خواهد شد. نکته: بعد از ساخته شدن فایل JSon و ارسال فاکتورها به سامانه مؤدیان، شماره منحصر به فرد مالیاتی به هریک از فاکتورهای ارسال شده در سامانه مؤدیان تخصیص داده می شود. این شماره عینا در فرم "سایر اطلاعات فاکتور" و در فیلد "شماره منحصر به فرد مالیاتی" درج خواهد گردید.

ستستم جامع مایی داداری

|                  |          |                  | اکتور     | 🔀 سایر اطلاعات ف |  |
|------------------|----------|------------------|-----------|------------------|--|
| درصد استهلاک:    | <u></u>  | *                | يڭ:       | حساب پیش دریاه   |  |
| مبلغ استهلاک:    |          |                  |           |                  |  |
| ا<br>ده بارنامه: | شمار     | شماره قرارداد:   |           | شماره حواله:     |  |
| ÷                | مقدار 2: |                  | •         | مقدار 1:         |  |
| •.•              | مقدار 4: |                  | •.•       | مقدار 3:         |  |
|                  |          |                  | •         | مقدار 5:         |  |
|                  | مقدار 7: |                  | •.•       | مقدار 6:         |  |
| : • ; •          | مقدار 9: |                  | •.•       | مقدار 8:         |  |
|                  |          |                  | +.+       | مقدار 10:        |  |
|                  | - 22     | ا 🚺 تاريخ تسويه: | ++1/+1/11 | موعد پرداخت:     |  |

| P 4                                                                                                    |
|----------------------------------------------------------------------------------------------------|
| المعرفين المعرفين                                                                                                    |
|                                                                                                    |
|                                                                                                    |
|                                                                                                    |
| محته: درصورتی که هنگام ارسال فاکتورها به سامانه مؤدیان با پیام حطای زیر مواجه شدید، میبایست ورژن<br>محمد است                                                                                                    |
| برنامه را به جدیدترین ورژن ارتقا داده و ladbir laxSetupV، نسخه جدید نصب شود.                                                                                                    |
| اوم الندير: منافق مودين<br>البست فاكتور ها                                                                                                    |
| ای اعداد ۱۹۰۰ میلاد ۱۹۰۰ میلا<br>۱۹۰۰ میلاد ۱۹۰۰ میلاد ۱۹۰۰ میلاد ۱۹۰۰ میلاد ۱۹۰۰ میلاد ۱۹۰۰ میلاد ۱۹۰۰ میلاد ۱۹۰۰ میلاد ۱۹۰۰ میلاد ۱۹۰۰ میلاد ۱۹<br>۱۹۰۰ میلاد ۱۹۰۰ میلاد ۱۹۰<br>میلاد ۱۹۰۰ میلاد ۱۹۰۰ میلاد ۱۹۰۰ میلاد ۱۹۰۰ میلاد ۱۹۰۰ میلاد ۱۹۰۰ میلاد ۱۹۰۰ میلاد ۱۹۰۰ میلاد ۱۹۰۰ میلاد ۱۹۰۰ میلاد ۱۹۰۰ میلاد ۱۹۰۰ میلاد ۱۹۰۰ میلاد ۱۹۰۰ میلاد ۱۹۰۰۰ میلاد ۱۹۰۰ میلاد ۱۹۰۰ میلاد ۱۹۰۰ میلاد ۱۹۰۰ میلاد ۱۹۰۰ میلاد ۱۹۰۰ می |
| Housestar         I         F-ANSPRQ         TO           Housestar         I         F-Fourance         To                                                                                                    |
| Image: Constraint of the second second se                              |
| Image: 1         Image: 1                                                                                                    |
| د ( ۲۰۰۲ ۱۰ ۲۰۰۲ ۱۰ کمدار فنند معروی صورتمان بر این والین دیمان معانی بر این از مورد از معاد از معانی معانی از معالی از معانی از معالی از معانی از معانی از معانی از معانی از معانی از معانی از معانی از معانی از معانی از معانی از معانی از معانی از معانی از معانی معانی م<br>معانی معانی معانی معانی معانی معانی معانی معانی معانی معانی معانی معانی معانی معانی معانی معانی معانی معانی معان                                                                                                    |
| ۲۲۲۱۶۴۵۶۲٫۵۰ ۲۵۶۸۲۲۲۲٬۰۰ مورتمساب معتبر نیست.<br>۸۲۰۰ ۲۰ ۲۰۱۶ ۲۰۱۶ ۲۰۱۶ ۲۰۱۶ ۲۰۱۶<br>۸۲                                                                                                    |
|                                                                                                    |
|                                                                                                    |
| بارگیری از غابل ارسال                                                                                                    |
|                                                                                                    |
|                                                                                                    |
| نکته: در صورتی که هنگام ارسال صور تحسابها به سامانه مودیان با پیام خطا مطابق تصویر مواجه شدید:                                                                                                    |
|                                                                                                    |
| Tadbir Accounting System 🗙                                                                                                    |
| Divide by zero error<br>encountered.                                                                                                    |
|                                                                                                    |
|                                                                                                    |
|                                                                                                    |
| میبایست از سایت شر کت پردازش موازی سامان به ادرس sppcco.com و از بحش سامانه مودیان، جدیدترین                                                                                                    |
| به روزرسانی TadbirTax و فایل xml را دریافت و نصب نمایید.                                                                                                    |
|                                                                                                    |
| نکته: نرم افزار واسط TadbirTaxSetupV۲,۱۲,۳٫۰، تنها با نسخه ۱۱٫۲۵ به بعد نرم افزار تدبیر سازگار بوده و                                                                                                    |
| نسخههای قدیمی تر نرم افزار تدییر نیاز به ارتقا خواهند داشت.                                                                                                    |
|                                                                                                    |
| ti Control Donol a tala da la Tadhir Tarr tala tala da sa sa sa sa sa sa sa sa sa sa sa sa sa                                                                                                    |
| <b>فکته:</b> برای به روز رسانی نرم افزار واسط Iaddir1ax، همواره می بایست از طریق Control Panel، احرین                                                                                                    |
| نسخه موجود را حذف نموده و سپس اقدام به نصب نسخه جدید نرم افزار واسط TadbirTax نمایید.                                                                                                    |
|                                                                                                    |
| 1.4                                                                                                    |

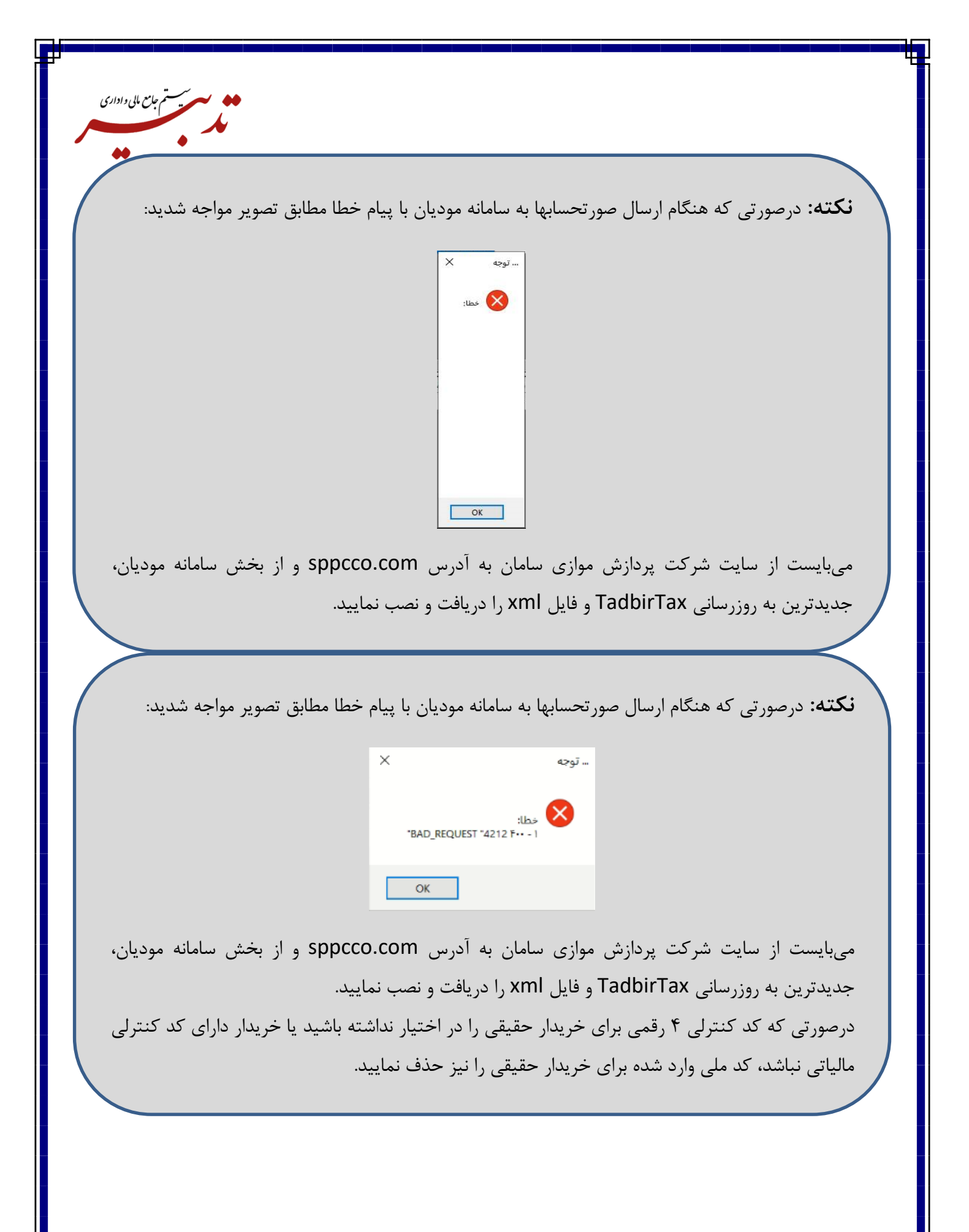

**نکته:** درصورتی که از منوی سفارشی استفاده میکنید و بعد از ارتقای برنامه، قصد تهیه گزارش سامانه مؤدیان را دارید، میبایست منوی حسابداری را به عنوان منوی اصلی انتخاب نموده تا گزینه "تهیه گزارش سامانه مؤدیان"، در زیرمنوی گزارشات سازمانی از منوی امکانات نمایش داده شود.

مستم جامع مالی واداری

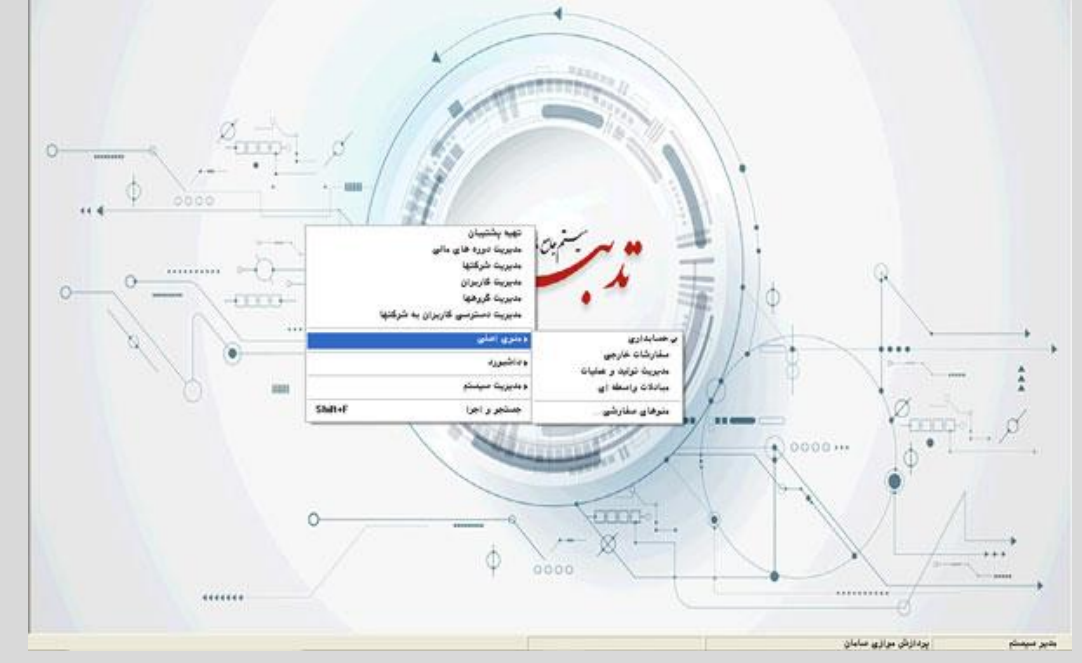

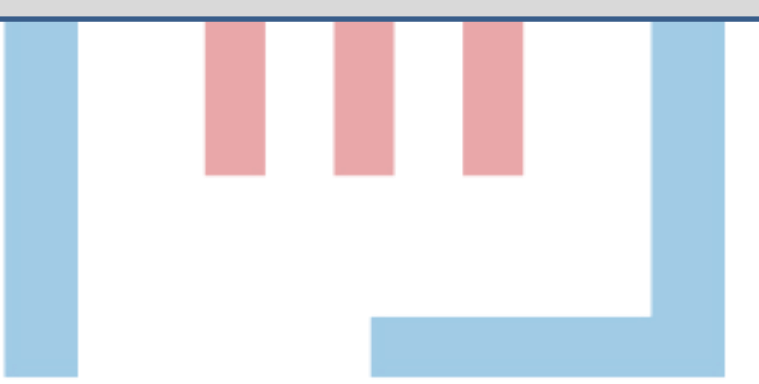

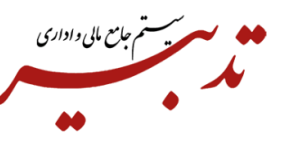

**نکته:** درصورتی که زمان ارسال فاکتور فروش در سامانه مؤدیان، پیام خطا مبنی بر عدم اعتبار مقدار فیلد تاریخ و ساعت دریافت نمودید، میبایست ساعت فاکتور را در بازه زمانی ۸ صبح تا ۱۷ عصر (بازه زمانی ساعت کاری) قرار دهید.

|               | وصعيت                              | شمارة منحصر به فرد مالياني | روش تسویه | مجموع صورت حساب | شماره فاكتور |
|---------------|------------------------------------|----------------------------|-----------|-----------------|--------------|
|               | فاكتور ارسال شد.                   | a group and a second s     | نسيه      | 14.72           | ۳۸· 🗖        |
| خ نمى باشد. 🔸 | حطا در ارسال - اطلاعات فاکتور صحیر |                            | نقدى      | WF              | ۳۸۱ 🗖        |
| W.            | ОК                                 |                            |           | 51100.04        |              |

برای این منظور با فشردن کلید ترکیبی Shift + T در فاکتور فروش، میتوانید ساعت فاکتور را تغییر دهید.

**نکته**: درصورتی که فقط یک شرکت مالیاتی دارید، میتوانید فایل کلید خصوصی را تحت عنوان fa.key. در مسیر نصب برنامه تدبیر کپی نمایید. درصورتی که عنوان فایل کلید خصوصی شرکت مالیاتی شما، private.txt است ابتدا میبایست نام و پسوند فایل را به fa.key، تغییر داده و سپس در مسیر مورد نظر کپی نمایید.

با این کار، هنگام فراخوانی **tadbirtax،** فایل کلید خصوصی "به صورت خودکار"، در فیلد "کلید خصوصی" درج شده و دیگر نیاز به خواندن اطلاعات کلید خصوصی از فایل نخواهد بود.

| Program File | es > SPPC > TadbirSQL ar > Account > |                  |
|--------------|--------------------------------------|------------------|
| * ^          | Name                                 | Date modified    |
| 1            | Sset.dll                             | ۱۴۰۲/۰۹∕۰۲ أ.    |
| 1            | Chart.dll                            | ۱۴∙۲/∗۹/۰۲       |
|              | DotNetPluginCommon.dll               | 1F=F/=9/=F b.,   |
|              | DotNetPluginCommon.dll               | ب.ط ١٣٩١/١٤/١٢   |
|              | DotNetPluginLoader.dll               | ۱۴∗۲/∗۹/∗۲ اله., |
|              | 📄 fa.key                             | ن.ط ۲۰/۱۹/۰۲ ۱۴۰ |
|              | FarsiLibrary.Resources.dll           | ط ۱۳۹۱/۱۲/۰۹     |
|              | FarsiLibrary.Utils.dll               | ب.ظ ۱۳۹۱/۱۲/۰۹   |
|              | FarsiLibrary.Win.dll                 | ١٣٩١/١٢/•٩.      |

**نکته:** درصورتی که هنگام صدور فاکتور فروش از مالیات و عوارض متغیر استفاده میکنید، زمان ارسال فاکتورها به سامانه مؤدیان، سیستم با نمایش پیام خطا از ادامه عملیات جلوگیری نموده و امکان ارسال فاکتورها به سامانه مؤدیان وجود نخواهد داشت:

ستستم جامع مایی واداری

| وضعيت                                     | شمأره مرجع                               | شناسه بكناي درخواست                                                   | شماره منحصر به فرد مالیانی                      | روش لسويه                          | مجموع صورت حمات                                       | السماره فاكتور                                                                                                    |
|-------------------------------------------|------------------------------------------|-----------------------------------------------------------------------|-------------------------------------------------|------------------------------------|-------------------------------------------------------|----------------------------------------------------------------------------------------------------|
| منطا در ارسال - اطلامات                   | ATTACK OF AD AD AD AD                    | June in the second                                                    |                                                 | لقدى                               | ATF                                                   | 12                                                                                                    |
|                                           |                                          |                                                                       |                                                 |                                    |                                                       |                                                                                                    |
| ¢ .                                       |                                          | ×                                                                     | lees<br>                                        |                                    |                                                       | 5                                                                                                    |
| مبلغ تخفيف مبلغ                           | بری ایر با ریال ملبع قبل از تخفیف<br>احد | ، بر ارزش افزوده از اناظ فواعد معاسبانی و<br>د و صورتحساب مقتبر نیست. | مقدار غيلد مبلغ ماليات<br>منطقان مالتبر نمن بات | ن واجد اندازه گ<br>منب             | دمات شرع کالا/حدما،                                   | شناسه کالا/خد                                                                                                    |
|                                           | MT                                       | C OK W                                                                |                                                 | 67                                 | اسبد تاریدرید                                         | ACCURATE A                                                                                                    |
|                                           |                                          |                                                                       |                                                 |                                    |                                                       |                                                                                                    |
|                                           |                                          |                                                                       |                                                 |                                    |                                                       |                                                                                                    |
|                                           |                                          |                                                                       |                                                 |                                    |                                                       |                                                                                                    |
|                                           |                                          |                                                                       |                                                 |                                    |                                                       |                                                                                                    |
|                                           |                                          |                                                                       |                                                 | 1000                               |                                                       |                                                                                                    |
| ٩                                         |                                          |                                                                       |                                                 |                                    |                                                       | >                                                                                                    |
|                                           |                                          |                                                                       |                                                 |                                    | ارسال                                                 | <<br>بارگیری از فایل                                                                                                    |
|                                           |                                          |                                                                       |                                                 |                                    | لرسال                                                 | <<br>بارگیری از غایل                                                                                                    |
| <b>*</b> .                                |                                          |                                                                       | a abit                                          | ا شنامه یکان <                     | ارسال<br>وضعیت شیکه : ملصل                            | <<br>بازگیرد از نابل<br>نسخه ۲٫۶٫۰                                                                                                    |
| <u>e .</u>                                |                                          |                                                                       | a tala dait                                     | ا شناسه یکنان د                    | ارسال<br>وضعیت شیکه : ملصل                            | <<br>بازگیری از بنایل<br>نسخه ۱٫۰٫۰                                                                                                    |
| <u>e.</u>                                 |                                          |                                                                       | a deat                                          | ا شناسه یکان د                     | ارسال<br>وضعیت شیکه : متصل                            | >)<br>بارگیری از بایل<br>۲٫۶۰٫۰ دست                                                                                                    |
| <u>e</u>                                  |                                          |                                                                       | a dait                                          | ا شناسه یکان د                     | ارسال<br>وضعیت شبکه : متصل                            | ><br>بارگیرده از مایل<br>۲٫۶٫۰٫۰ دمس                                                                                                    |
| <u>e.</u>                                 |                                          |                                                                       | an ann a chail                                  | ا شنامه یکار د                     | ارسال<br>وهمیت شیکه : ملصل                            | ع)<br>بارگیرد، از بنایل<br>۲٫۶٫۰٫۰ دمییا                                                                                                    |
| <u>.</u>                                  |                                          |                                                                       | an sine : daid                                  | ا شناسه یکان د                     | ارسال<br>وشعیت شیکه : متصل                            | ع<br>ار مان مان<br>۲٫۶٫۰ دمسا                                                                                                    |
|                                           | ناطلاعات                                 | no clavis /Vis                                                        | النث افتمده                                     | ، مناسع بکان د<br>ال ال ال - ، ،   | ایسان<br>وهمیت فیکه : علمل                            | 2<br>برگرد از بنان<br>۲۶۰۰ مین<br>نکته: در می ت                                                                                                    |
| ت ثبت شده در سا:                          | د نظر، با اطلاعان                        | ، کالا/ کالاهای مور                                                   | الله الله<br>ارزش افزوده                        | مىت يىنى<br>باليات بر              | ایسان<br>وضعیت فیکه: علمان<br>بی که نرخ م             | د<br>مرکزی از علی<br>المحه ۲٫۰۰<br>نکته: در صور تے                                                                                                    |
| ت ثبت شده در سا                           | د نظر، با اطلاعان                        | ، کالا/ کالاهای مور                                                   | یند که<br>ارزش افزوده                           | شامه بکان ه<br>الیات بر            | ایسال<br>وشعیت فیکه : علمل<br>بی کله نرخ م            | د<br>برگرد از بانل<br>تکته: در صور تی                                                                                                    |
| ت ثبت شده در ساب<br>دیان با بیام خطا مط   | د نظر، با اطلاعات<br>حسابها به سامانه مو | ، کالا/ کالاهای مور<br>۱۰ هنگاه ایسال صورت                            | سر<br>ارزش افزوده<br>منطبق نیاشد                | شامه بکار د<br>بالیات بر<br>https/ | ایسان<br>وهمیت هیکه اعلمل<br>ی کله نرخ ه<br>://stuffi | د<br>(بالله المالية المالية المالية المالية المالية المالية المالية المالية المالية المالية المالية المالية المالية<br>(1.1.1.1.1.1.1.1.1.1.1.1.1.1.1.1.1.1.1.                                                                                                    |
| ت ثبت شده در ساب<br>ودیان، با پیام خطا مط | د نظر، با اطلاعات<br>حسابها به سامانه مو | ، کالا/ کالاهای مور<br>۵۰ هنگام ارسال صورت                            | سی<br>ارزش افزوده<br>منطبق نباشد                | الیات بر<br>https/                 | ایسان<br>وهنون هنه: «عمل<br>ی که نرخ ه<br>://stuffi   | د<br>(مرکوری از عالی<br>(مرکوری از عالی)<br>(مرکوری کی<br>(مرکوری کی<br>(مرکوری کی<br>(مرکوری کی<br>(مرکوری کی)<br>(مرکوری کی)<br>(مرکوری)<br>(مرکوری کی)<br>(مرکوری کی)<br>(مرکوری)<br>(مرکوری کی)<br>(مرکوری کی)<br>(مرکوری کی)<br>(مرکوری کی)<br>(مرکوری کی)<br>(مرکوری کی)<br>(مرکوری کی)<br>(مرکوری کی)<br>(مرکوری)<br>(مرکوری)<br>(مرکوری)<br>(مرکور)<br>(مرکور)<br>(مرکور)<br>(مرکور)<br>(مرکور)<br>(مرکور)<br>(مرکور)<br>(مر) |

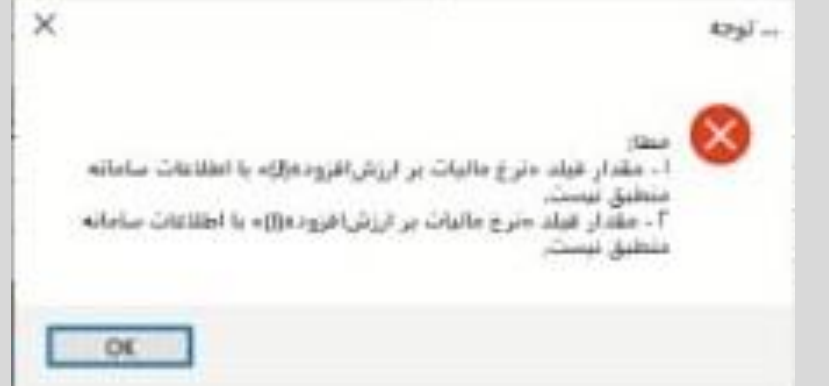

لذا می بایست نرخ مالیات کالا/ کالاهای مورد نظر را با فایل بارگذاری شده در سایت الذا می بایست نرخ مالیات صحیح را برای https://stuffid.tax.gov.ir/، مطابقت دهید و در صورت وجود مغایرت، نرخ مالیات صحیح را برای کالاما وارد نمایید.

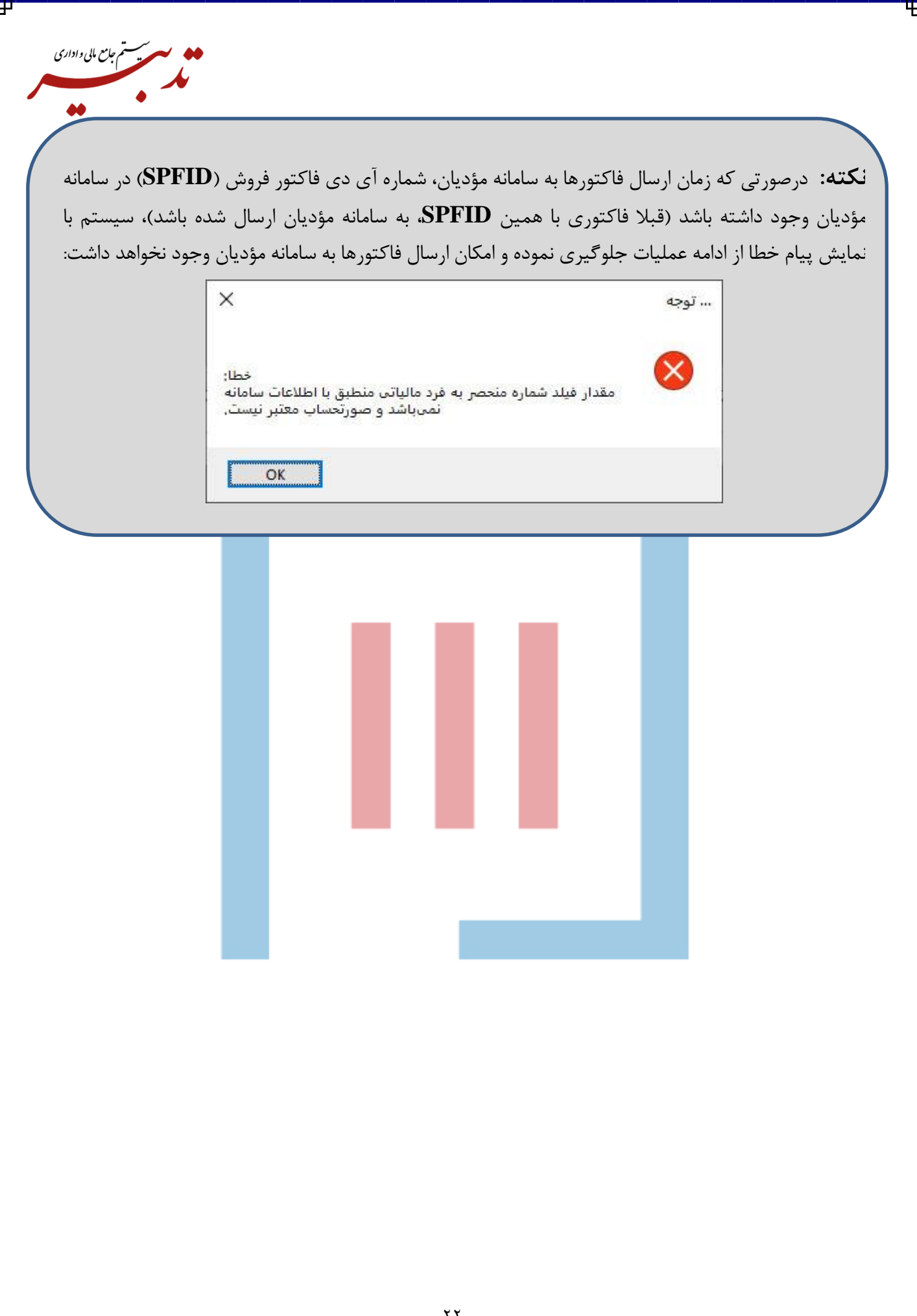

نکته: در زمان ارسال فاکتورها به سامانه مؤدیان، می بایست ساعت و تاریخ سرور و کلاینت مورد نظر صحیح و بکسان باشد. درغیر اینصورت امکان ارسال فاکتورها به سامانه مؤدیان وجود نخواهد داشت:

ستستم جامع مایی واداری

| • 4     | ۲•۲<br>اردیبهش | ري <b>. ب</b> ر<br>۱۸ م<br>شنبه, ۱۸ | ظ<br>دور | ب   |                         |      |
|---------|----------------|-------------------------------------|----------|-----|-------------------------|------|
| 1F•F ,. | ديبهشت         | ار                                  |          |     | ^                       |      |
| 5       | ų              |                                     | س        |     |                         | ش    |
| ١       |                |                                     |          |     |                         |      |
| ٨       | ٧              |                                     | ۵        | ۴   | ٣                       |      |
| ۱۵      | ١F             | ۱۳                                  | ١ſ       | n   | 1-                      | ٩    |
| гг      | п              | ٢٠                                  | 19       | ١٨  | W                       | 15   |
| ٢٩      | ГЛ             | ۲V                                  | ٢۶       | ٢۵  | ٢۴                      | ٢٣   |
|         |                |                                     |          |     | ሞነ                      | ۳•   |
|         |                |                                     |          | Se  | t up agen               | da 🔨 |
|         |                | ^                                   | € 🕬      | ENG | ب.ظ 04:03<br>۱۴•۲/۱۸/۰۲ | 5    |

نکته: درصورتی که در فرم مشخصات شرکت، شناسه یکتای حافظه مالیاتی را اشتباه وارد نموده باشید، هنگام رسال فاکتورها از tadbirtax به سامانه مؤدیان، سیستم با نمایش پیام خطا از ادامه عملیات جلوگیری می نماید:

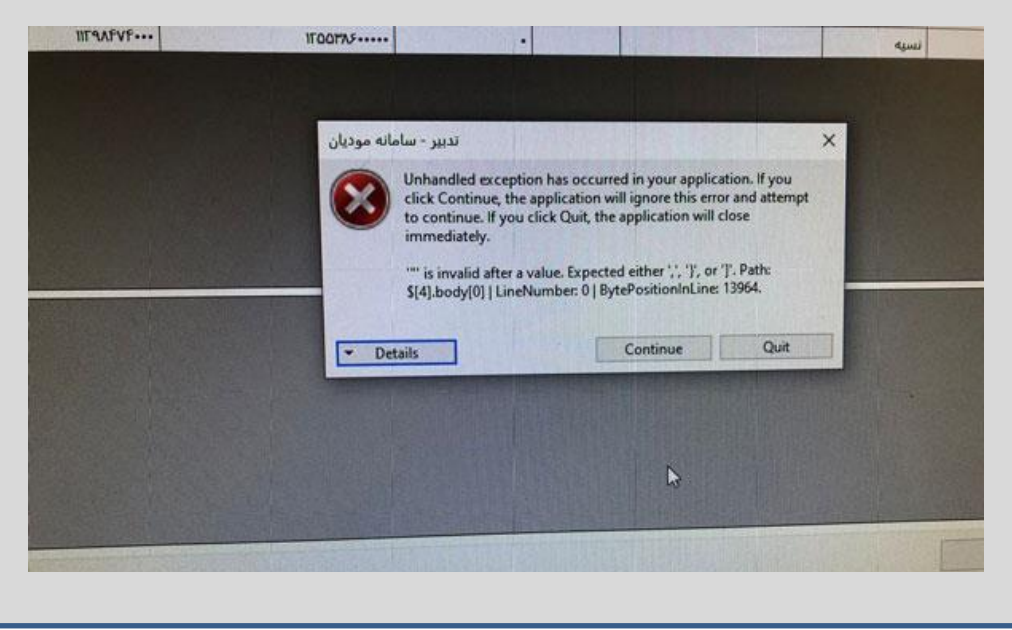

**نکته:** زمانی که قصد ارسال فاکتورها از TadbirTax به کارپوشه در سامانه مؤدیان را دارید، میبایست VPN و فیلتر شکن خاموش باشد. درغیر اینصورت امکان ارسال فاکتورها به سامانه مؤدیان وجود نداشته و سیستم با نمایش پیام خطا از ادامه عملیات جلوگیری مینماید:

ستستم جامع مالی واداری

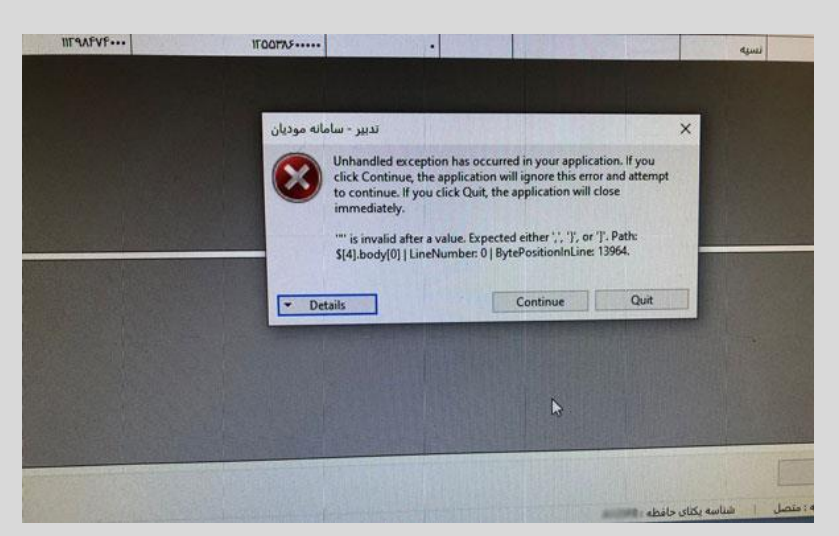

**نکته:** درصورتی که هنگام تهیه گزارش سامانه مؤدیان، با پیام خطا مطابق تصویر مواجه شدید، میبایست موارد زیر را بررسی نمایید:

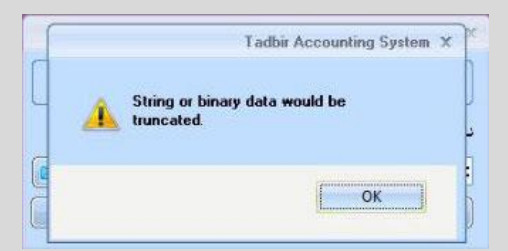

- 🗡 ممکن است دادهای با طول بزرگتر از طول پیش فرض یک فیلد، در آن فیلد وارد نموده باشید.
- اگر روی کلیه تاریخها و فاکتورها، این پیام خطا نمایش داده شود: مشکل مربوط به مشخصات شرکت و صحیح نبودن تعداد ارقام شناسه ملی و شماره پرونده مالیاتی و . . . . می باشد.
- اگر بابت تعدادی از فاکتورها، گزارش سامانه مؤدیان تهیه شده اما بابت تعدادی دیگر از فاکتورها، زمان تهیه گزارش سامانه مؤدیان پیام خطا نمایش داده شود: اطلاعات وارد شده برای مشتری درست نمی باشد. مانند شماره ملی و ...

🖌 ممکن است پیام خطا مربوط به اطلاعات خود فاکتور باشد که باید به بررسی دقیق ر صورت پذیرد.

**نکته:** به منظور تهیه گزارش سامانه مؤدیان توسط کاربران غیر مدیر سیستم، در فرم مدیریت گروهها دسترسی درنظر گرفته شده است. برای این منظور در فرم مدیریت گروهها، از بخش سیستم، "سیستم خرید و فروش" را انتخاب نموده و از بخش فرم، فرم "تهیه گزارش سامانه مؤدیان" را انتخاب کنید. سپس در بخش لیست دسترسیها، چکباکس "تهیه فایل" را فعال نمایید:

سستم جامع مایی واداری

| وه فروش<br>وه فروش<br>تتم:<br>فرم:<br>فرم   | رە ئۆرش<br>زەنىيە:<br>ئىب:<br>ئىب:<br>ئىب:<br>ئىب:<br>ئىب:<br>ئىب:<br>ئىب:<br>ئىب                                                                                                    | دون<br>به نورش<br>به:<br>به:<br>به:<br>به:<br>به:<br>به:<br>به:<br>به:<br>به:<br>به:                                                                                                    | ده نورش<br>زرینها:<br>ستم خرید و نورش<br>سینم جمایداری<br>سینم جمایداری<br>سینم جمایداری<br>سینم جمایداری<br>سینم خرید و نورش<br>سینم خرید و نورش<br>سینم خرید از زران ازبانا قار فروشددگان با توجه به فیلدهای جدیل کاربر<br>میشم خرید از زران ازبانا قار کاربان و مشتریان<br>سینم خرید از زران ازبانا قار کاربان<br>میشم خدیداری<br>میشم حمایداری<br>میشم خدیدان<br>میشم خدان<br>میشم خدان<br>میش خدان<br>میشم خدان<br>میشم خدان<br>میشم خدان<br>میشم خدان<br>میشم خدان<br>میشم خدان<br>میشم خدان<br>میش خدان<br>میش خدان<br>میش خدان<br>میشم خدان<br>میش خدان<br>میش خدان                                                                                                    | ره نورش<br>زوسیا:<br>تم:<br>تم:<br>میشم خرید فروش<br>میشم حمابداری<br>میشم حمابداری<br>میشم خدید<br>میشم خدید فروش<br>میشم خدید فروش<br>میشم خدید فروش<br>میشم نورد<br>میشم نورد<br>میشم نورد فروش<br>میشم نورد فروش<br>میش میشم نورد<br>میشم نورد فروش<br>میشم نورد فروش<br>میش میشم نورد<br>میشم نورد فروش<br>میش میشم نورد<br>میشم نورد فروش<br>میشم نورد فروش<br>میشم نورد فروش<br>میشم نورد فروش<br>میش میش میش نورد<br>میش میش میش میش نورد<br>میش میش میش میش میش میش میش میش میش میش                                                                                                    |                  |                                                                                                    | د ر اصلاح گروه<br>گروه                                                                                                    |
|----------------------------------------------------------------------------------------------------|----------------------------------------------------------------------------------------------------|----------------------------------------------------------------------------------------------------|----------------------------------------------------------------------------------------------------|----------------------------------------------------------------------------------------------------|------------------|----------------------------------------------------------------------------------------------------|----------------------------------------------------------------------------------------------------|
| نرسیها:<br>نم:<br>نم:<br>نم:<br>نم:<br>نم:<br>نم:<br>نم:<br>نم                                                                                                    | نسبت<br>نسبت<br>نسبت<br>می نفرید و فروش<br>می نفرید و فروش<br>می نوشد و فروش<br>می نوشد و فروش<br>می نوش و فروش<br>می نوش و فروش<br>می نوش و فروش<br>می نوش و فروش<br>می نوش و فروش<br>می نوش و فروش<br>می نوش و فروش<br>می نوش و فروش                                                                                                    | نم:<br>بنه:<br>بنه:<br>بنه:<br>میمیتر عداداری<br>میمیتر عداداری<br>میمیتر عداداری<br>میمیتر عداداری<br>میمیتر عداداری<br>میمیتر عدادار<br>میمیتر عدادار<br>میمیتر عداداری<br>میمیتر عداداری<br>میمیتر معادداری<br>میمیتر عداداری<br>میمیتر عداداری<br>میمیتر معادداری<br>میمیتر میماد<br>میمیتر میمادر<br>میماد میماداری<br>میماد میماداری<br>میماد میماد<br>میماد میماد میماد<br>میماد میماد میماد<br>میماد میماد میماد<br>میماد میماد میماد<br>میماد میماد میماد<br>میماد میماد میماد<br>میماد میماد<br>میماد میماد<br>میماد میماد میماد<br>میماد میماد<br>میما                                                                                                    | نرسیه:<br>نیم:<br>نیم:<br>نیم:<br>میشتم حمابادری<br>میشتم حمابادری<br>میشتم خذید<br>میشتم خذید<br>میشتم خذید<br>میشتم خذید<br>میشتم خذید<br>میشتم جدادی<br>میشتم جدادی<br>میشت جدادی<br>میشت میشتم<br>میشتم جدادی<br>میشت میشتم<br>میشتم جدادی<br>میشت میشتم<br>میشت میشتم<br>میشت میشتم<br>میشت میشتم<br>میشت میشتم<br>میشت میشتم<br>میشت میشت میشتم<br>میشت میشته<br>میشت میشته<br>میشت میشته<br>میشت میشته<br>میشت میشت میشته<br>میشت میشت میشت میشته<br>میشت میشت میشت<br>میشت میشت میشت میشت<br>میشت میشت میشت<br>میشت میشت میشت میش میشت                                                                                                    | نبی:<br>نبی:<br>نبی:<br>نبی:<br>نمین بک<br>میسنم بکی<br>میسنم بکی<br>میسنم بیان<br>میسنم بازاری<br>میسنم بازاری<br>میسنم بازاری<br>میسنم بازاری<br>میسنم بازاری<br>میسنم بازاری<br>میسنم بازاری<br>میسنم میاران دی<br>میسنم میاران دی<br>میسنم میاران<br>میسنم میاران<br>میاران<br>میسنم میاران<br>میسنم میاران<br>میاران<br>میا                                                                                                    |                  | 4                                                                                                    | يوون.<br>پې فدمنۍ                                                                                                    |
| ستم:<br>ستم:<br>ستم | شين عند و فروش<br>شين خريد و فروش<br>سيستم جمايداري<br>سيستم جمايداري<br>سيستم جمايداري<br>سيستم جديد<br>مسيستم جديد<br>مسيستم جديد<br>مسيستم جديد<br>مسيستم جديد<br>مسيستم بوديد و اعتران<br>مسيستم بوديد و اعتران<br>مسيستم بوديد<br>مسيستم بوديد و اعتران<br>مسيستم بوديد<br>مردان<br>مسيستم بوديد<br>مسيستم بوديد<br>مسيستم بوديد<br>مردان<br>مسيستم بوديد<br>مردان<br>مسيستم بوديد<br>مردان<br>مسيستم بوديد<br>مردان<br>مردان<br>مسيستم بوديد<br>مردان<br>مردان<br>مرد                                                                                                    | نیم:<br>نیم: خرید و فروش<br>سیستم حسابداری<br>سیستم جسابداری<br>سیستم جسابداری<br>سیستم جدای<br>سیستم زیر فرز<br>سیستم زیر فرز<br>سیستم زیر<br>سیستم زیر فرز<br>سیستم زیر زیر<br>سیستم زیر زیر<br>سیستم زیر زیر                                                                                                    | شي:<br>شين عريد و فروش<br>ميسينم عمايداري<br>ميسينم عمايداري<br>ميسينم عمايداري<br>ميسينم بعدايد<br>ميسينم بيديد<br>ميسينم بيدي<br>ميسينم بيدي<br>ميسينم بيديد<br>ميسينم بيديد<br>ميسينم بيديد<br>ميسينم بيديد<br>ميسينم بيديد<br>ميسينم بيديد<br>ميسينم بيديد<br>ميسينم بيديد<br>ميسينم بيديد<br>ميسينم بيديد<br>ميسينم بيديد<br>ميسينم بيديد<br>ميسينم بيديد<br>ميسينم بيديد<br>ميسينم بيديد<br>ميسينم بيديد<br>ميسينم بيدي<br>ميسينم بيدي<br>ميسينم بيدي<br>ميسينم بيد<br>ميس                                                                                                    | مینی:<br>مینی خود د فرش<br>مینی خود د فرش<br>مینی خود<br>مینی خود<br>مینی میرد<br>مینی خود<br>مینی خود<br>مینی میرد<br>مینی خود<br>مینی میرد<br>مینی خود<br>مینی میرد<br>مینی خود<br>مینی میرد<br>مینی میرد<br>مینی میرد<br>مینی خود<br>مینی میرد<br>مینی خود<br>مینی میرد<br>مینی خود<br>مینی میرد<br>مینی میرد<br>میرد<br>میر                                                        | v.               |                                                                                                    |                                                                                                    |
| متم خريد و فروش<br>سيستم حسابدارى<br>سيستم عدمابدارى<br>سيستم نقدينگى<br>سيستم نقدينگى<br>سيستم خديد و فروش<br>سيستم خديد و فروش<br>سيستم خديد و فروش<br>سيستم خديد و فروش<br>سيستم خدمات<br>سيستم خدمات<br>سيستم خدمات<br>سيستم عدمات<br>فرارش ارتباطا كاربران و مشتريان<br>سيستم خدمات<br>فرارش ارتباطا كاربران و مشتريان<br>سيستم خدمات<br>فرارش ارتباطا كاربران و مشتريان<br>سيستم حدمات<br>فرارش مودن شرع مسيران<br>مسيستم محمول<br>فرارش معاري<br>فرارش معاريان<br>فرارش معاري<br>فرارش معاريان<br>فرارش معاري<br>فرارش معاريان<br>فرارش معاري<br>فرارش معاري<br>فرارش مع                                                                                                    | میم غرید و فروش<br>سیستم حصابداری<br>سیستم چک<br>سیستم چک<br>سیستم تعایز<br>سیستم زیان<br>سیستم زیان<br>سیست زیان<br>سیست زیان<br>س                                                                                                    | میستم حسابداری<br>سیستم حسابداری<br>سیستم خداید فروش<br>سیستم خدید فروش<br>سیستم خدید فروش<br>سیستم خدید فروش<br>سیستم خدید فروش<br>سیستم خدید فروش<br>سیستم خدید فروش<br>سیستم خدید<br>سیستم خدارگان<br>سیستم حسابداری<br>سیستم حسابداری<br>سیستم حسابداری<br>سیستم حسابداری<br>سیستم حسابداری<br>مسیستم خدارگان<br>سیستم حسابداری<br>خدارگان<br>سیستم حسابداری<br>خدارگان<br>سیستم حسابداری<br>خدارگان<br>سیستم حسابداری<br>خدارگان<br>سیستم حسابداری<br>خدارگان<br>سیستم حسابداری<br>خدارگان<br>سیستم حسابداری<br>خدارگان<br>سیستم حسابداری<br>خدارگان<br>سیستم خدارگان<br>سیستم خدارگان<br>خدارگذیب<br>سیستم خدارگان<br>سیستم خدارگان<br>خدارگذیب<br>مسیستم خدارگان<br>مسیستم خدارگان<br>مسیستم خدارگان<br>مسیستم خدارگان<br>مسیستم خدارگان<br>خدارگذیب<br>مدین مسابداری<br>خدارگان<br>مسیستم خدارگان<br>مسیستم معارد<br>مسیستم معارد<br>مسیستم میند<br>مسیستم معارد<br>مسیستم معارد<br>مسیستم معارد<br>مسیستم معارد<br>مسیستم معارد<br>مسیستم معارد<br>مسیستم معارد<br>مسیستم میند<br>مسیستم معارد<br>مسیستم معارد<br>مسیستم معارد<br>مسیستم معارد<br>مسیستم معارد<br>مسیستم معارد<br>مسیستم معارد<br>مسیستم معارد<br>مسیستم معارد<br>مسیستم معارد<br>مسیستم معارد<br>مسیستم معارد<br>مسیستم معا | سيستم حسابدارى<br>سيستم حسابدارى<br>مسيستم جسابدارى<br>مسيستم بك<br>مسيستم بك<br>مسيستم بك<br>مسيستم بك<br>مسيستم بك<br>مسيستم بك<br>مسيستم بك<br>مسيستم بك<br>مسيستم بك<br>مسيستم بك<br>مسيستم بك<br>مسيستم بك<br>مسيستم بك<br>مسيستم بك<br>مسيستم بك<br>مسيستم بك<br>مسيستم بك<br>مسيستم بك<br>مسيستم بك<br>مسيستم بك<br>مسيستم بك<br>مريستم<br>مسيستم بك<br>مريستم<br>مسيستم مسيستم<br>مسيستم مسيستم<br>مسيستم مسيستم<br>مسيستم مسيستم<br>مسيستم مسيستم<br>مسيستم مسيستم<br>مسيستم مسيستم<br>مسيستم مسيستم<br>مسيستم مسيستم<br>مسيستم مسيستم<br>مسيستم<br>مسيست<br>مسيست<br>مسيستم<br>مسيستم<br>مسيست<br>مسيم<br>مسيست | مىتىت چى د فردۇش<br>سىيىت جى<br>سىيىت چى<br>سىيىت ئۇلىلى<br>سىيىت ئۇلىلى<br>سىيىت ئۇلىلى<br>سىيىت ئۇلىلى<br>سىيىت ئۇلىلى<br>سىيىت ئۇلىلى<br>سىيىت ئۇلىلى<br>سىيىت ئۇلىلى<br>سىيىت ئۇلىلى<br>سىيىت ئۇلىلى<br>سىيىت ئۇلىلى<br>سىيىت ئۇلىلى<br>ئۇلۇش ئۇلىلى<br>ئۇلۇش ئۇلۇش ئۇلۇش<br>ئۇلۇش ئۇلىلى<br>ئۇلۇش ئۇلۇش ئۇلۇش ئۇلۇش ئۇلۇش ئۇلۇش ئۇلۇش ئۇلىلى<br>ئۇلۇش ئۇلىلى<br>ئۇلۇش ئۇلۇش ئۇلۇلۇش ئۇلۇش ئۇلۇش ئۇلۇش ئۇلۇلۇش ئۇلۇش ئۇلۇش ئۇلۇش ئۇلۇش ئۇلۇلۇش ئۇلۇش ئۇلۇلۇش ئۇلۇش ئۇلۇلۇلۇلۇش ئۇلۇلۇش ئۇلۇش ئۇلۇلۇلۇلۇش ئۇلۇلۇلۇلۇلۇلۇلۇلۇلۇلۇلۇلۇلۇلۇلۇلۇلۇلۇل                                                                                                    | سترسى ھا :       | ليست د                                                                                                    | رسيها.<br>شم: فرم:                                                                                                    |
| سیستم حسابداری<br>سیستم چک<br>سیستم نقدینگی<br>سیستم نقدینگی<br>سیستم نقدینگی<br>سیستم دور<br>سیستم ازبار<br>سیستم دورات<br>میستم دورات<br>میستم دارکات<br>سیستم دارکات<br>سیستم دارکات<br>سیستم دارکات<br>سیستم دارکات<br>میستم محابداری صنعتی<br>میستم محابداری صنعتی<br>مهندسی محصول<br>کنترل تولید<br>کنترل تولید<br>کارگزیدی<br>مهندسی محصول<br>کنترل تولید<br>کنترل تولید<br>کنترل تولید<br>کنترل تولید<br>کنترل تولید<br>کنترل تولید<br>کنترل تولید<br>کنترل تولید<br>کنترل تولید<br>کنترل تولید<br>کنترل تولید<br>کنترل تولید<br>کنترل تولید<br>کنترل تولید<br>کنترل تولید<br>کنترل تولید<br>کنترل تولید<br>کارگزیدی<br>کردیداران ارسال شده با درخواست تایید<br>کنتری تولید<br>کنترل تولید<br>کردیداران ارسال شده با درخواست تایید<br>کنتری تولید<br>کردیداران ارسال شده با درخواست تایید<br>کنترل تولید<br>کنترل تولید<br>کراری تولید<br>کراری تولید<br>کراری تولید<br>کراری تولید<br>کراری تولید<br>کراری تولید<br>کراری تولید<br>کراری تولید<br>کراری تولید<br>کراری تولید<br>کراری تولید<br>کراری تولید<br>کراری تولید<br>کراری تولید<br>کراری تولید<br>کراری کراری<br>کراری کران کراری<br>کراری کراری کراری<br>کراری کران کراری<br>کراری کراری<br>کراری کراری<br>کراری کراری<br>کراری کراری<br>کراری کراری<br>کراری کراری<br>کراری کراری<br>کراری کراری<br>کراری کراری<br>کراری کراری<br>کراری کراری<br>کراری کراری<br>کراری کراری<br>کراری کراری<br>کراری کراری<br>کراری کراری<br>کراری کراری<br>کراری کراری کراری کراری<br>کراری کراری کراری کراری کراری کراری کراری کراری کراری کراری کراری کراری کراری کراری کراری کراری کراری کراری کراری کراری کراری کراری کراری کراری کراری کراری کراری کراری کراری کراری کراری کراری کراری کراری کراری کراری کراری کراری کراری کراری کر                                                                                                    | مسیستم حسابداری<br>سیستم چی<br>مسیستم بوی<br>سیستم ایبار<br>سیستم ایبار<br>سیستم ایبار<br>سیستم بودار<br>سیستم ایبار<br>سیستم بودار<br>سیستم بودار<br>سیستم بودار<br>سیستم بودار<br>سیستم بودار<br>بودانی<br>بودانی<br>بود<br>بودانی<br>بود<br>بودانی<br>بود<br>بو<br>بود<br>بو<br>بود<br>بو<br>بود<br>بو<br>بود<br>بو<br>بور<br>بو<br>بور<br>بو<br>بور<br>بو<br>بور<br>بو<br>بو<br>بو<br>بو<br>بو<br>بو<br>بو<br>بو<br>بو<br>بو<br>بو<br>بو<br>بو | میستم جعابداری<br>میستم بخ<br>سیستم نی<br>سیستم انبار<br>سیستم انبار<br>سیستم ایران<br>سیستم ایران<br>سیستم ایران<br>سیستم ایران<br>سیستم ایران<br>سیستم ایران<br>سیستم ایران<br>سیستم ایران<br>سیستم ایران<br>سیستم ایران<br>سیستم ایران<br>سیستم ایران<br>سیستم ایران<br>سیستم ایران<br>سیستم ایران<br>سیستم ایران<br>سیستم ایران<br>سیستم ایران<br>سیستم ایران<br>کنتران تولید<br>سیستم ایران<br>کنتران تولید<br>سیستم ایران<br>کنتران کنتران<br>کنتران کنتران کنتران<br>کنتران کنتران کنتران<br>کنتران کنتران<br>کنتران کنتران<br>کنتران کنتران<br>کنتران کنتران<br>کنتران کنتران<br>کنتران کنتران<br>کنتران کنتران کنتران<br>کنتران کنتران<br>کنتران کنتران کنتران کنتران کنتران کنتران کنتران کنتران کنتران کنتران کنتران کنتران کنتران کنتران کنتران کنتران کنتران کنتران کنتران کنتران کنتران کنتران کنتران کنتران کنتران کنتران کنتران کنتران کنتران کنتران کنتران کنتران کنتران کنتران کنتران کنتران کنتران کنتران ک                                                      | مسیستم حصابداری<br>مسیستم چی<br>مسیستم چی<br>مسیستم بودی<br>میرش مردین<br>مسیستم ایراز<br>مسیستم ایراز<br>مسیستم ایراز<br>مسیستم حوابداری<br>مسیستم حوابداری<br>مسیستم حوابداری<br>مسیستم حوابداری<br>مسیستم حوابداری<br>مسیستم حوابداری<br>مسیستم حوابداری<br>مسیستم حوابداری<br>مسیستم حوابداری<br>مسیستم محابداری<br>مسیستم محابداری<br>محابی محابداری<br>مسیستم محابداری<br>محابی محابداری<br>مسیستم محابداری<br>محابی محابداری<br>محابی محابداری<br>محابی محابداری<br>محابی محابداری<br>محابی محابداری<br>محابی محابداری<br>محابی محابداری<br>محابی محابداری<br>محابی محابداری<br>محابداری<br>محابی محابداری<br>محابی محابی محابداری<br>محابی محابداری<br>محابی محابی محابداری<br>محابی محابی محابداری<br>محابی محابی محابی محابی محابی محابی محابی محابی محابی محابی محابی محابی محابی محابی محابی محابی محابی محابی محابی محابی محابی محابی محابی محابی محابی                                                                                                     | سیستم حمابداری<br>مسیستم جمابداری<br>سیستم تفینگی<br>سیستم تونیز<br>سیستم تفینگی<br>مسیستم اورا<br>سیستم تفیاز<br>سیستم تفار نگر<br>سیستم تفار نگر<br>سیستم تفار نگرا<br>سیستم معاداری مسیس<br>مسیستم ودار<br>نگارگذینی<br>سیستم معاداری<br>نگارگذینی<br>سیستم معاداری<br>نگارگذینی<br>سیستم معاداری<br>دوران<br>نگارگذینی<br>سیستم معاداری<br>معاد مینی<br>مردان اوران<br>مردان اوران<br>مردان اوران<br>مردان اوران<br>مردان اوران<br>مردان اوران<br>مردان اوران<br>مردان اوران<br>مردان<br>مردان اوران<br>مردان<br>مردان<br>مردان اوران<br>مردان<br>مردان<br>مران<br>مران<br>مران<br>مران<br>مران<br>مران<br>مران<br>مر | فايل             | ه گزارش سامانه مودیان                                                                                                    | لتم خرید و فروش اتهیه                                                                                                    |
| الطرح هاى توسعه تروض المحالية الموديان                                                                                                    | هوش تجاری<br>کا، تابل، ه گذش کا،<br>سترسی کامل به این سیستم                                                                                                    | هوش تجاری<br>کارتابا، و گانش کار<br>سترسی کامل به این سیستم                                                                                                    | هوش تجاری<br>کا،تابل، ه گ نش کا،<br>سترسی کامل به این سیستم<br>اعداد این سیستم<br>اعداد این سیستم<br>اعداد این این این این این این این این این این                                                                                                    | هوش تجاری<br>کا،تابل، ه گ دش کا،<br>سترسی کامل به این سیستم<br>اعداد این سیستم<br>اعداد این سیستم<br>اعداد این این سیستم<br>اعداد این این این این این این این این این این                                                                                                    |                  | ریز تخفیفات<br>ریز تخفیفات<br>گزارش خریداران و فروشندگان با توجه به فیلدهای جدول کاربر<br>معرفی مشتریان مرتبط با کاربر<br>انتخاب مشتری<br>کشتری ارتباطات کاربران و مشتریان<br>دسته پردازشگرهای سریالها<br>گزارش اعتبار موقت مشتریان<br>گزارش اعتبار موقت مشتریان<br>گزارش اعتبار موقت<br>پردازشگرهای سریال اول و دوم<br>معرفی الگوی پردازش سریال اول و دوم<br>مراب انبار موقت<br>کزارش مقایسه ای تحویل کالا و حواله موقت<br>خریداران ارمبال شده با درخواست تایید | سيستم حسابدارى<br>سيستم جسابدارى<br>سيستم بقدينگى<br>سيستم خريد و فروش<br>سيستم مورال<br>سيستم مورال<br>سيستم موران<br>سيستم موران<br>سيستم محصول<br>كنترل توليد<br>مهندسى محصول<br>كنترل توليد<br>مهندسى محصول<br>مهندسى محصول<br>مهندسى محصول<br>مريناى<br>سيستم مشارشات خارجى<br>خدمات درمانى |
|                                                                                                    |                                                                                                    |                                                                                                    |                                                                                                    |                                                                                                    | المعالية المعالم |                                                                                                    |                                                                                                    |
| من من الم مرد الم مرد الم الم مرد الم الم مرد الم الم مرد الم الم مرد الم الم مرد الم الم الم الم الم                                                                                                    |                                                                                                    |                                                                                                    |                                                                                                    |                                                                                                    |                  |                                                                                                    |                                                                                                    |
| سترسی کامل به این سیستم 🔪 تایید 🔊 انصراف                                                                                                    |                                                                                                    |                                                                                                    |                                                                                                    |                                                                                                    |                  |                                                                                                    |                                                                                                    |
| سترسی کامل به این سیستم نیسترسی کامل به کلیه سیستمها کی تایید 😒 انصراف                                                                                                    |                                                                                                    |                                                                                                    |                                                                                                    |                                                                                                    |                  |                                                                                                    |                                                                                                    |
|                                                                                                    |                                                                                                    |                                                                                                    |                                                                                                    |                                                                                                    |                  |                                                                                                    |                                                                                                    |
| سترسی کامل به این سیستم<br>سترسی کامل به این سیستم                                                                                                    |                                                                                                    |                                                                                                    |                                                                                                    |                                                                                                    |                  |                                                                                                    |                                                                                                    |

| بواجه شدید، می              | طا مطابق تصویر ،           | ، با پيام خ                                                                                | مۇديان،                                               | گزارش سامانه ه                                                                   | گام تھیہ  | ورتی که هناً               | <b>نکته:</b> درص        |
|-----------------------------|----------------------------|--------------------------------------------------------------------------------------------|-------------------------------------------------------|----------------------------------------------------------------------------------|-----------|----------------------------|-------------------------|
|                             |                            |                                                                                            |                                                       |                                                                                  | ل نمایید: | د زیر را بررس <del>ی</del> | بايست موارد             |
| u -                         |                            |                                                                                            |                                                       |                                                                                  |           | ł                          | 🛃 ادبير - سامانة موديار |
|                             |                            |                                                                                            |                                                       |                                                                                  |           |                            | ليست فاكتور ها          |
|                             |                            |                                                                                            |                                                       |                                                                                  |           | المداد : ۳                 | • •                     |
| مجموع مالیات بر ارزش افزوده | مجموع مبلغ یس از کسر تخفیف | محموع تحقيقات                                                                              | وضعيت                                                 | شماره منحصر به فرد مالیانی                                                       | روش تسویه | بجبوع ضورت صباب            | شماره فاكتور            |
| fa                          | 0                          | •                                                                                          |                                                       |                                                                                  | نقدى      | cfo+++                     | 2                       |
| fa                          |                            | •                                                                                          |                                                       |                                                                                  | نقدى      | 0F0+++                     | v 🗆                     |
| fa                          | Q                          |                                                                                            |                                                       |                                                                                  | انقدى     | ofo-++                     | A .                     |
|                             | ×                          | ۱۹۰۵ ۲۰۲۸/۲۲ می یاند<br>فاکتورها، ایندا فاکتورها<br>۱۹۰۲ ۲۰۲۶ را به ترتیب ارس<br>۱۹۰۲ ۲۰۲۸ | گذاری شده، ۲۰۰۰<br>ریال ها و تاریخ<br>را ۲۰۰۶ آگاه ۲۴ | عتبار سنحي داده<br>کوچکترين ناريخ ماکنور مار<br>چهت رعايت ترشي توالي ما<br>کنيد. |           |                            |                         |

۱- در فرم دفتر خرید و فروش، ابتدا بازه زمانی مشاهده دفتر را یک ماهه با توجه به تاریخ روز جاری تعیین نمایید.

۲- از کمبوباکس نوع دفتر، گزینه "فروش و برگشت از فروش" را انتخاب نمایید.

۳- بررسی کنید از تاریخ روز جاری تا یک ماه گذشته، آیا فاکتور فروش و برگشت از فروشی <u>با تاریخ و</u> ساعت قبل از فاکتوری که اقدام به ارسال آن کردهاید، وجود دارد که هنوز به سامانه مؤدیان ارسال نشده و در کارپوشه قرار نگرفته باشد؟

برای تشخیص ارسال یا عدم ارسال فاکتورهای فروش یا برگشت از فروش به سامانه مؤدیان، هر یک از فاکتورها را فراخوانی نموده و در بخش "سایر اطلاعات فاکتور فروش" در نرم افزار تدبیر، چک کنید که "شماره منحصر به فرد مالیاتی" در فیلد مربوطه درج شده باشد. عدم نمایش شماره منحصر به فرد مالیاتی به معنای عدم ارسال فاکتورها به سامانه مؤدیان است.

۴- همچنین درصورتی که ساعت فاکتوری، خارج از محدوده زمانی ۸ صبح تا ۱۷ عصر باشد، این پیام خطا نمایش داده می شود. در این شرایط می بایست فاکتور مورد نظر را فراخوانی نموده و با استفاده از کلید ترکیبی Shift + T، ساعت فاکتور مورد نظر را اصلاح نموده و در محدوده زمانی ۸ صبح تا ۱۷ عصر قرار دهید.

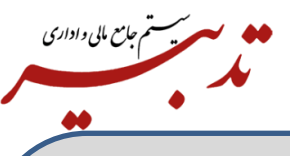

**نکته**: درصورتی که قصد ارتقای نرم افزار تدبیر به آخرین نسخه ارایه شده را داشته باشید، به منظور جلوگیری از بروز خطا در نمایش دیتای چاپی، می بایست قبل از عملیات ارتقا، برای مسیر نصب برنامه (درایو مورد نظر در ویندوز) دسترسی کامل درنظر بگیرید. مورد نظر در ویندوز) دسترسی کامل درنظر بگیرید. برای این منظور، روی درایو مورد نظر راست کلیک نموده و گزینه Prpperties را انتخاب نمایید. در بخش برای این منظور، روی درکمه Advanced کلیک کرده و سپس روی دکمه change کلیک نمایید. حالا در فیلد ... Enter The Object name را وارد کرده و روی دکمه OK کلیک کنید. همچنین چکباکسهای زیر را فعال کنید:

Replace all child object permission entries with inheritable permission entries from this object

نکته: زمانی که قصد ارتقای نرم افزار تدبیر به آخرین نسخه ارایه شده را دارید، میبایست کلیه سرویسهای Sql متوقف (Stop) شده باشند.

نکته: درصورتی که ID استان برای تعدادی از استانها در دیتابیس، به صورت فارسی ذخیره شده باشد، هنگام تهیه گزارش سامانه مؤدیان، با پیام خطا مطابق تصویر مواجه خواهید شد:

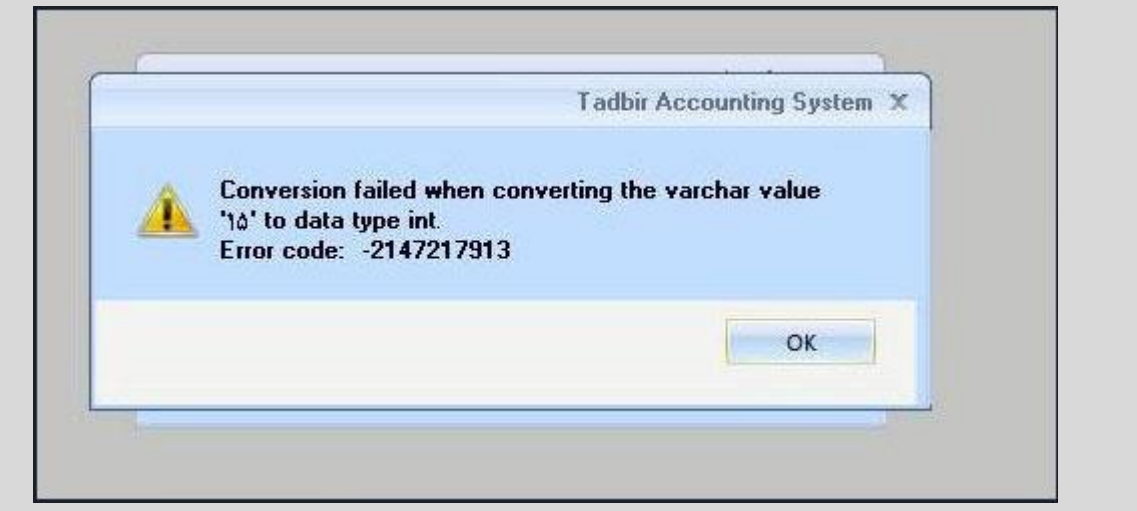

برای برطرف نمودن این مشکل، با واحد نرم افزار شرکت پردازش موازی سامان تماس حاصل فرمایید.

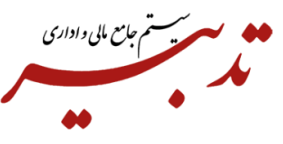

**نکته:** قبل از ارسال اطلاعات به سامانه مودیان ابتدا میبایست وارد کارپوشه خود شوید. درصورتی که نتوانید وارد کارپوشه شوید، امکان ارسال اطلاعات به سامانه مودیان وجود نخواهد داشت.

عدم دسترسی مودیان به کارپوشه، می تواند به دلیل بروز خطا از سوی سرور سامانه مودیان باشد و ار تباطی به نرم افزار تدبیر ندارد.

**نکته:** درصورتی که هنگام ارسال صورتحسابها به سامانه مودیان، با پیام خطا مطابق تصویر زیر مواجه شدید میبایست یک بار فاکتور مورد نظر را حذف نموده و مجددا صادر نمایید. سپس دوباره فاکتور مورد نظر را به سامانه مودیان ارسال نمایید:

| مجموع مبلغ پس ا                       | مجموع تخفيفات   | وضعيت                                                                                                    | شماره منحصر به فرد مالیاتی                                             | رەش، تسو بە       | محموم صورت جساب                                 | المفاكنين              |
|---------------------------------------|-----------------|----------------------------------------------------------------------------------------------------|------------------------------------------------------------------------|-------------------|-------------------------------------------------|------------------------|
| 10102554346                           | 312450134       | فاكتور ارسال شد.                                                                                                    | AND DESCRIPTION OF THE PARTY OF                                        | نسيه              | 11011784231                                     | يمارة تأكبور<br>714    |
| 43166693                              | 2271931         | فاکتور در صف انتظار قرار گرفت.                                                                                                | A CONTRACTOR OF A                                                      | لسيه              | 47051695                                        | 715                    |
| 129500078                             | 6815794         |                                                                                                    |                                                                        | نسيه              | 141155084                                       | 715                    |
| 64750020                              | -               |                                                                                                    |                                                                        | نسيه              | 70577542                                        | 715                    |
| 04730039                              | سامانه مودیان 🗕 | تدبير - ١                                                                                                    |                                                                        | نسيه              | 47051695                                        | 715                    |
| 43166693                              |                 | phandled exception has occurred                                                                                               | d in your application. If you                                          | نسيه              | 47051695                                        | 715                    |
| 43166693                              |                 | lick Continue, the application wil                                                                                            | l ignore this error and attempt                                        | نسيه              | 47051695                                        | 7156                   |
| 43166693<br>لغ کل کالا/خدمات<br>47051 | 40 E<br>595     | o continue, ir you click Qui, une<br>nmediately.<br>rror reading JObject from JsonRe<br>lot an object: StartArray. Path ", li | ader. Current JsonReader item is<br>ne 1, position 1.<br>Continue Quit | ،<br>عطر ۲۵اگرم ک | /خدمات شرع کالا/خدمان<br>2902 وازلین ویتامینه ه | شتاسه کال<br>607600059 |

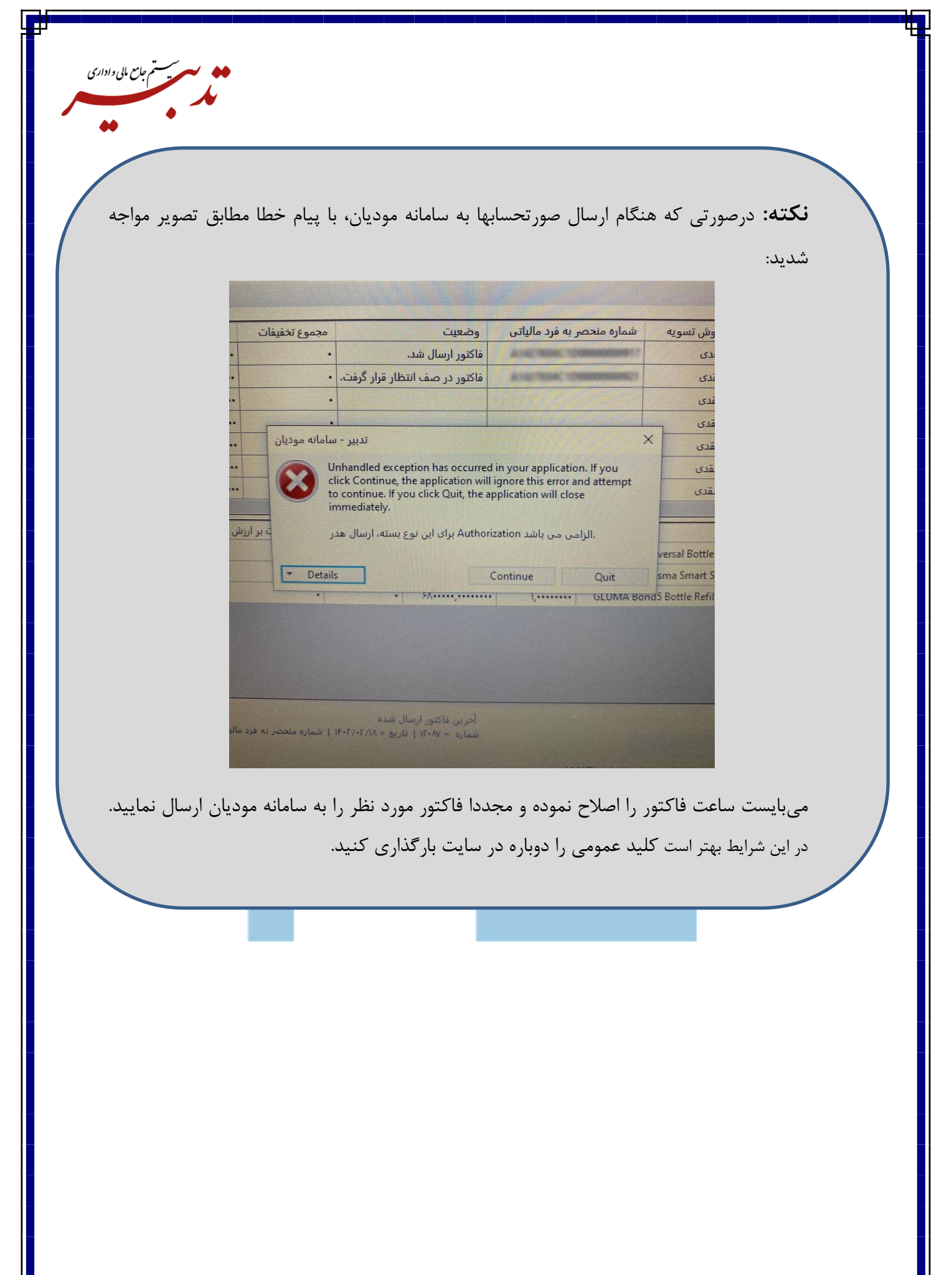

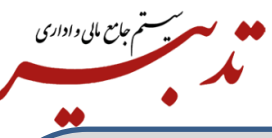

**نکته:** درصورتی که زمان ارسال صورتحسابها به سامانه مودیان، سیستم پیام خطا نمایش دهد و مودی، صورتحسابهای خود به همراه شماره منحصر به فرد مالیاتی تخصیص یافته به هر فاکتور را در کارپوشه مشاهده کرده (در این شرایط، این شماره منحصر به فرد مالیاتی تخصیص یافته به هر فاکتور، در بخش سایر اطلاعات فاکتور، در فیلد مربوطه نمایش داده نمی شود) اما امکان ارسال صورتحسابهای دیگر وجود نداشته باشد، می بایست با واحد نرم افزار شرکت پردازش موازی سامان تماس حاصل فرمایید تا مشکل پیش آمده به صورت دیتابیسی برطرف گردد.

این اتفاق در شرایطی رخ میدهد که کاربر پس از ارسال صورتحسابها به سامانه مودیان، اقدام به حذف فاکتورهای مورد نظر و سپس صدور مجدد آنها نموده باشد.

> **نکته:** مبلغ جمع اقلام و مبلغ ارزش افزوده، به صورت جداگانه به سامانه مودیان اعلام میشود. همچنین تسویه فاکتور، براساس جمع کل فاکتور انجام میشود.

**نکته:** درصورتی که بعد از اجرای نرم افزار واسط **TadbirTax،** هنگام ورود به صفحه ارسال فاکتورها به سامانه مودیان، با صفحهای مطابق شکل زیر مواجه شدید و هیچ فاکتوری قابل انتخاب نبود، میبایست یک بار **TadbirTax** را بسته و مجددا اجرا نمایید و دوباره فایل Json را بارگذاری نمایید:

|   | سر تخفیف مجموع مالیات بر ارزش افز <mark>و</mark> ده | مجموع مبلغ پس از ک                                       | مجموع تخفيفات             | وضعيت                                | شماره منحصر به فرد مالیاتی    | روش تسويه          | مجموع صورت حساب      | شماره فاكتور    |
|---|-----------------------------------------------------|----------------------------------------------------------|---------------------------|--------------------------------------|-------------------------------|--------------------|----------------------|-----------------|
|   | 4508484                                             | 50094276                                                 | 1549308                   |                                      |                               | نسيه               | 54602760             | 589             |
|   | 188940672                                           | 2099340829                                               | 64928067                  | فاكتور ارسال شد.                     | A DESCRIPTION OF THE OWNER OF | نسيه               | 2288281501           | 7118 🗖          |
|   | 290945533                                           | 3232728219                                               | 99981285                  | فاكتور ارسال شد.                     | A CONTRACT OF TAXABLE         | نسيه               | 3523673752           | 7119            |
|   | 144817642                                           | 1609084981                                               | 49765515                  | فاكتور ارسال شد.                     | ALCONOM PROPERTY.             | نسيه               | 1753902623           | 7120 🗖          |
|   | 7770004                                             | 86333386                                                 | 4543862                   |                                      |                               | نسيه               | 94103390             | 7121            |
|   | 3885002                                             | 43166693                                                 | 2271931                   |                                      |                               | نسيه               | 47051695             | 7122 🔲          |
|   | 3885002                                             | 43166693                                                 | 2271931                   |                                      |                               | نسيه               | 47051695             | 7123 🗔          |
|   | 5827503                                             | 64750039                                                 | 3407897                   |                                      |                               | نسبه               | 70577542             | 7124            |
| _ | مبلغ کل کالا/خدمات                                  | مالیات بر ارزش افزوده                                    | تخفيف مبلغ                | واحد مبلغ                            | تعداد/مقدار مبلغ              | c                  | خدمات شرح کالا/خدمان | شناسه کالا/     |
| _ | 27301380                                            | 225                                                      | 64242 77                  | 74654 179318.0000                    | سين) 144.0000000 سيز)         | ک کن داتیس ۵۰۰m (س | 290 اسبری شیشه پا    | 2607600042      |
|   | ه فرد مالیاتی=                                      | 1402/02/   شماره ملحصر ب                                 | ال شدہ<br>اریخ = 27 00:00 | آخرین فاکتور ارس<br>شمارہ = 588   تا |                               |                    | ارسال                | بارگیری از فایل |
|   |                                                     | نسخه 2.8.2 ، وضعبت شبکه : متصا . ا : شناسه نکتای دافظه : |                           |                                      |                               |                    |                      |                 |

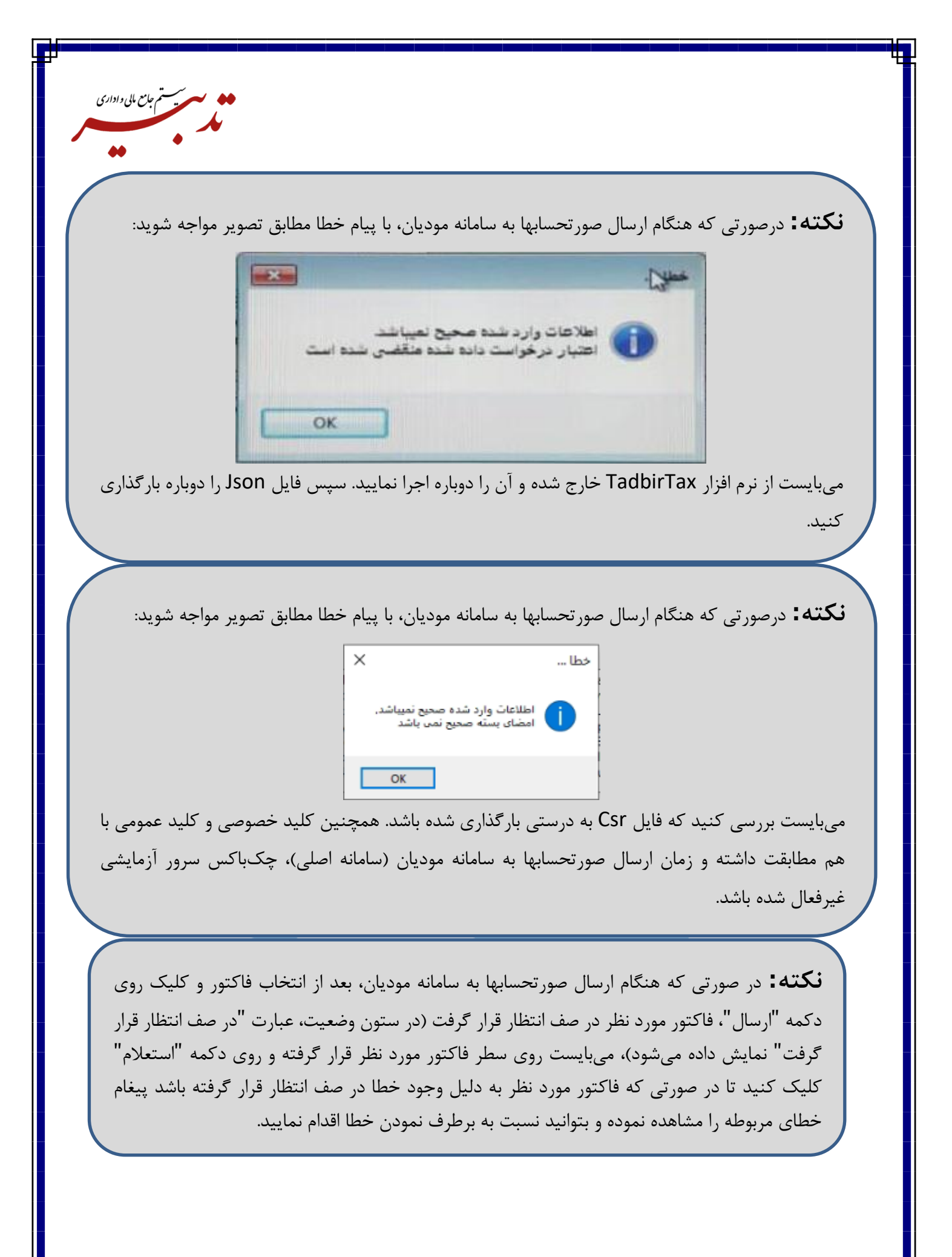

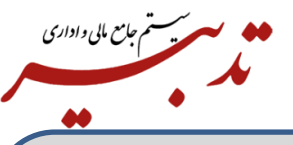

**نکته:** طبق قوانین سازمان امور مالیاتی فیلد شماره سریال صورتحساب بایستی منحصر به فرد و با فرمت هگزان باشد، بنابراین رهگیری شماره فاکتور تنها بایستی بر اساس شماره ۲۲ کاراکتری مالیاتی بین خریدار و فروشنده انجام شود و همچنین سریال صورتحساب رویت شده در سامانه مودیان در سایر اطلاعات فاکتور فروش درج خواهد شد.

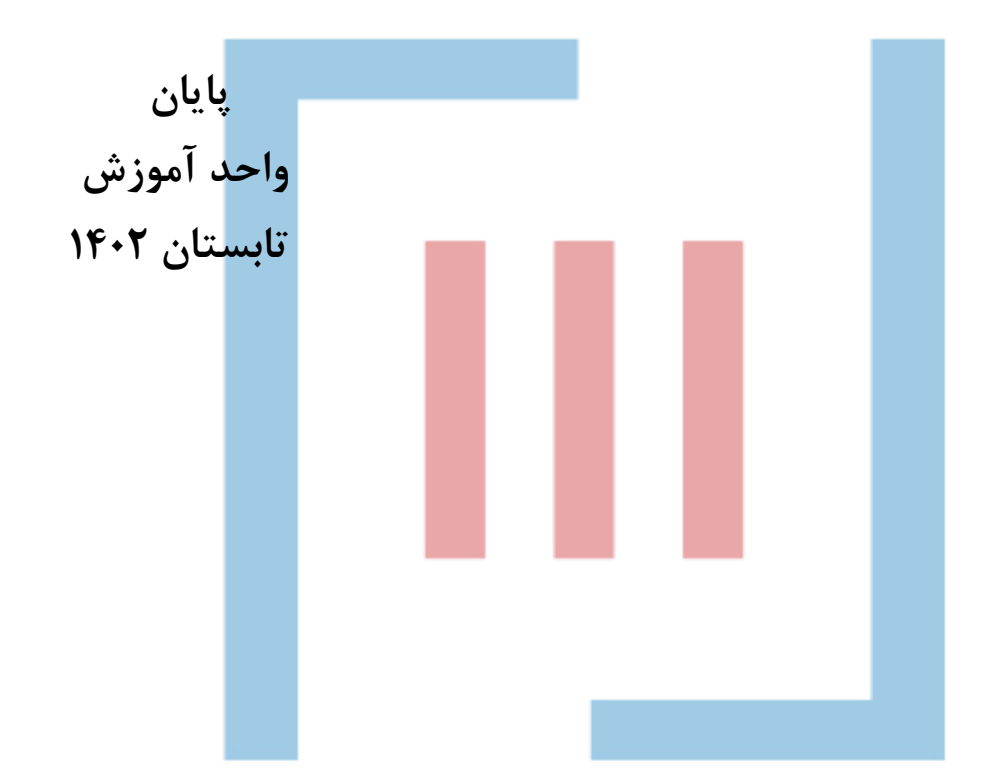